# HƯỚNG DẪN SỬ DỤNG NVS TRADING

I. Người dùng và giao diện

### 1. Quản lý người dùng

#### 1.1. Đăng nhập

- Bước 1: Khách hàng truy cập vào địa chỉ: *https://trading.nvs.vn/*
- Bước 2: Nhập thông tin
  - (1) Tên: *<Tài khoản khách hàng tại NVS> (ví dụ: 090C123456)*
  - (2) Mật khẩu: <*Mật khẩu đăng nhập Quý khách đã tạo ở bước kích hoạt tài khoản*>
  - (3) Nhấn nút "Đăng nhập"

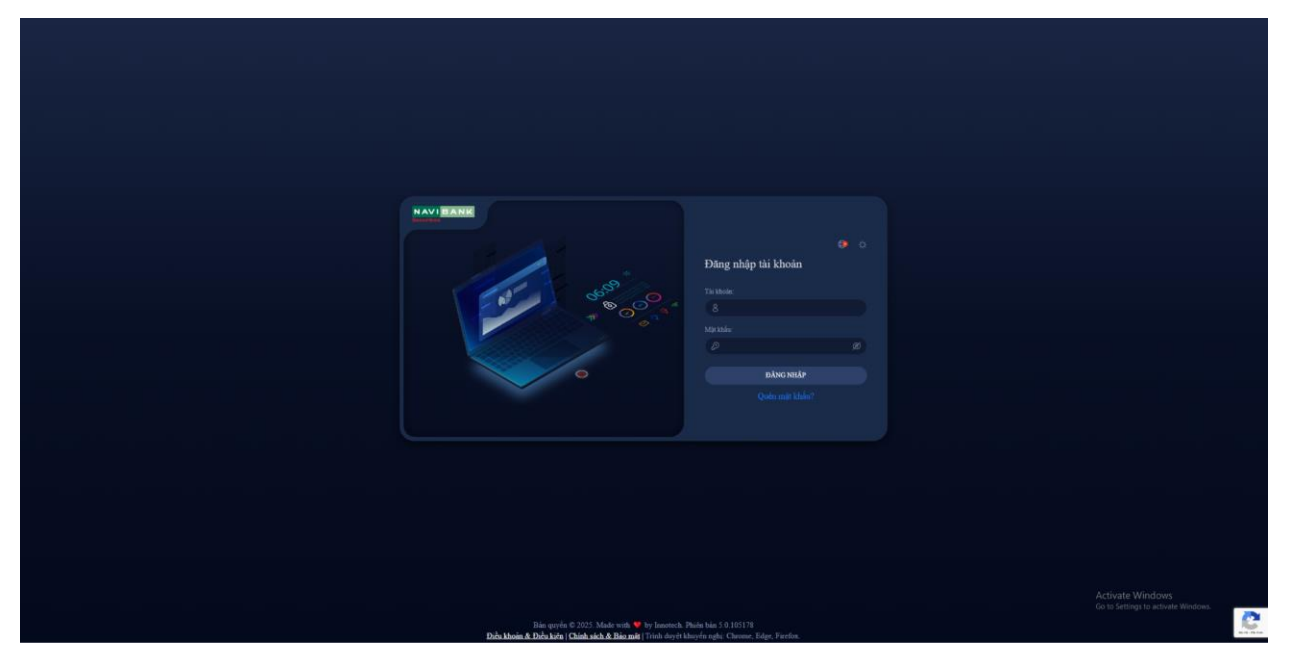

#### 1.2. Đăng xuất

Phía trên góc phải màn hình chính, Khách hàng click mũi tên (1), sau đó click Đăng xuất (2).

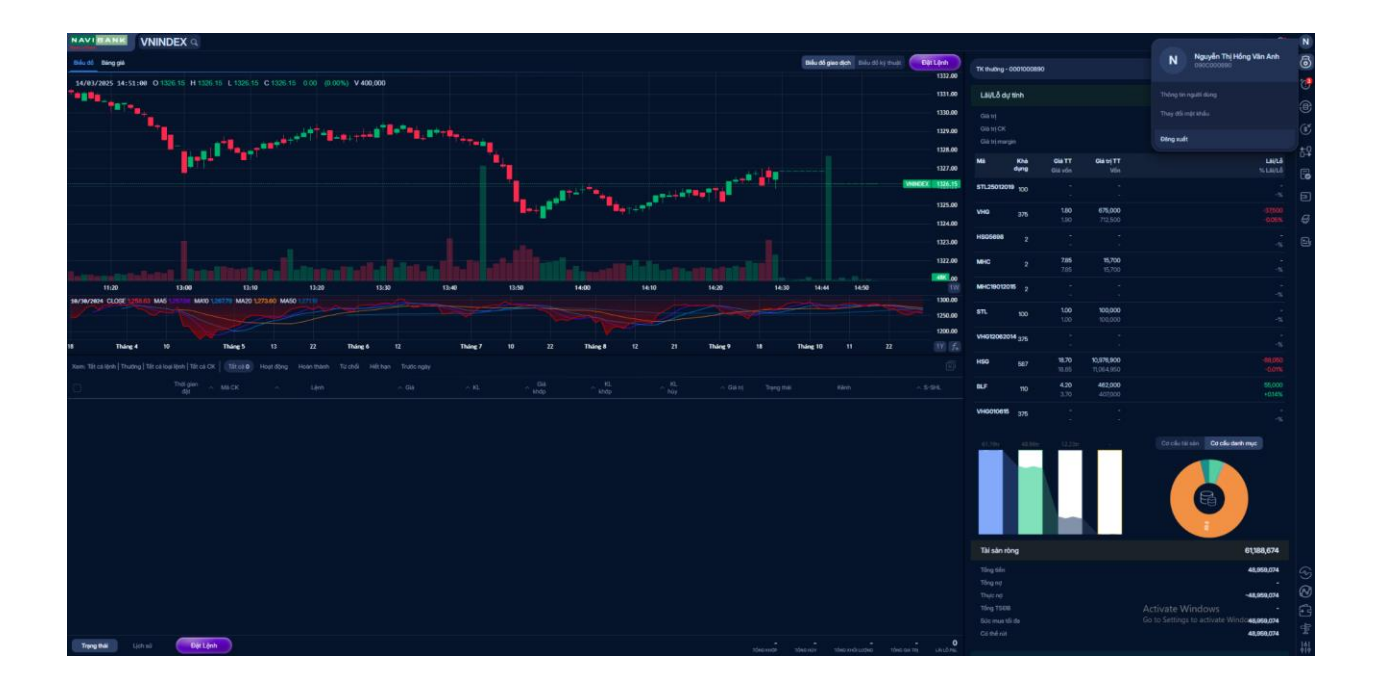

# 1.3. Thay đổi mật khẩu

Khách hàng thực hiện thay đổi mật khẩu bằng cách truy cập tùy chọn người dùng góc trên bên phải màn hình.

Sau đó chọn tùy chọn "Thay đổi mật khẩu" và điền các thông tin theo yêu cầu.

| NAVI BANK ACB Q. Ngán háng Thương mại Cố phần Á Châu                                                              |                        |                                              | N               |
|----------------------------------------------------------------------------------------------------|------------------------|----------------------------------------------|-----------------|
| Biếu đổ giao đạch Biếu đồ giao đạch Biếu đồ kỹ thuật Dặt Lệnh                                                     | TK thường - 0001000890 | N Nguyễn Thị Hồng Vân Anh                    | ම්              |
| 18/93/2825 18:18:00 O 26:40 H 26:40 C 26:40 0.00 (0.00%) V400                                                     |                        |                                              | 1               |
|                                                                                                    | Lãi/Lỗ dự tính         |                                              |                 |
|                                                                                                    |                        | They đối mật khẩu                            |                 |
|                                                                                                    |                        |                                              |                 |
|                                                                                                    | Mã Khả                 | Giá TT Giá trí TT Lai//Li                    | , <sup>†‡</sup> |
|                                                                                                    | dụng                   | Giá vốn Vốn % Lãi/Lễ                         | 6               |
| 12-40 13:50 14:00 14:10 14:20 18 09:30 09:40 09:59 10:00 10:10 10:18 11                                           | VHG 375                | 1.80 675,000<br>1.80 675,000 -9              |                 |
| e)/14/2425 CLOSE 28.40 MAS 28.35 MAD 28.39 MAD 28.00 MASD 25.51 24.00                                             | MHC 2                  | <b>7.95 15,900 200</b><br>7.85 15,700 +0.019 | •<br>* Ø        |
| 21.00                                                                                                    | STL 100                | 1.00 100,000 -1                              |                 |
| Tháng 4 Tháng 5 Tháng 6 Tháng 7 Tháng 8 Tháng 9 Tháng 10 Tháng 11 Tháng 12 2025 Tháng 3 🈰 🍂                       | HSG 587                | 18.90 11,094,300 117,400                     |                 |
|                                                                                                    |                        | 18.70 10,976,900 +0.019                      |                 |
| ☐ Thời gián Alá CK ∧ Liệnh ∧ Giá ∧ KL ∧ Đảp ∧ khắp ∧ hỏy ∧ Giá trị Trạng thái Kiệnh ∧ 5×5HL.                      | BLF 110                | 4.50 495,000 44,000<br>4.10 451,000 +0.10%   | 4               |
|                                                                                                    | 61.43tr 49.05tr 12.38t | Cơ cấu thi sản Cơ cấu danh mục               |                 |
| Đặt lýnh                                                                                                    |                        |                                              |                 |
| MUA     20.40     20.35     MAR     KL, mus til dir. 1667     Still mus     49,050,749     Danh muc CK sở hữu     |                        | <b>26.40</b> +0.20 (+0.76%                   | <u>ෙ</u>        |
| 0001000990 V ACB 26.4 0 100 0 Drag 6(450,949 Via CA 300                                                           | Trấn 28.00             | TC 26.20 San 24.4                            |                 |
| BUTN     Neóm     Than tiến     2,640,000     MHC       BUTN     Neóm     Giế trị thực hiện     2,640,000     MHC | 214.7K                 | 26.35 26.40 73.5K                            | ت ا             |
| MUA AGB<br>100 × 28.4 5TL 10                                                                                      | 111K<br>114.9K         | 26.30 28.45 172.7K<br>26.25 28.50 329.7K     | 말               |

# 2. Giao diện

#### 2.1. Thay đổi ngôn ngữ

Từ màn hình đăng nhập hoặc click vào biểu tượng cài đặt góc trên bên phải màn hình (sau khi đăng nhập), Khách hàng chọn "Ngôn ngữ" (Language)

Chọn ngôn ngữ muốn thay đổi (Tiếng Việt/Tiếng Anh - Vietnamese/English)

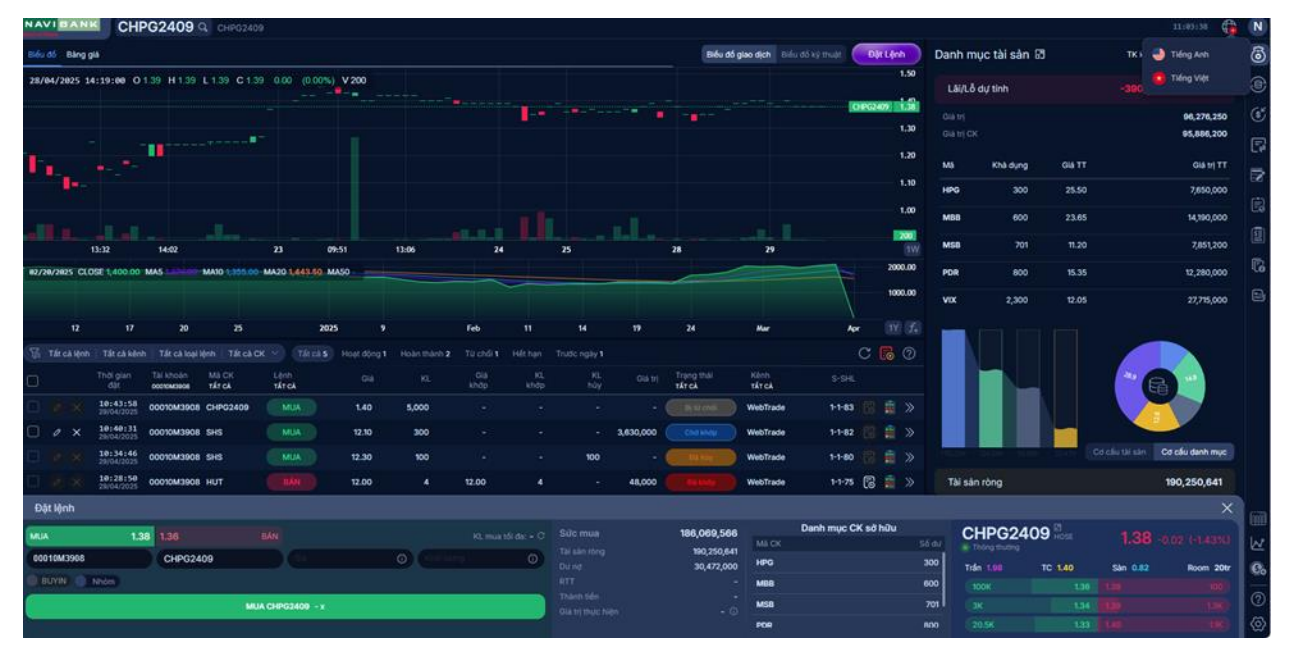

# 2.2. Thay đổi giao diện menu

Tại màn hình đăng nhập hoặc click vào icon "Cài đặt" 🙆 góc phía dưới, Khách hàng chọn tùy chỉnh giao diện để lựa chọn theo mong muốn của Khách hàng

| NAVI    | CHPG2409 CHPG2409 |                        |                         |               |              |               | Cài đặt 🙃 |             |             |     |              |                        |                               |              |                            |                                     |                |
|---------|-------------------|------------------------|-------------------------|---------------|--------------|---------------|-----------|-------------|-------------|-----|--------------|------------------------|-------------------------------|--------------|----------------------------|-------------------------------------|----------------|
| Biếu độ | Bang              | 26                     |                         |               |              |               |           |             |             |     |              | Biếu đố                | <b>glao địch</b> - Biểu đó kỹ |              | our dục ki                 |                                     |                |
| 23/84   | /2025 1           | 3:12:00 O 1            | 1.40 H 1.40             | L 1.40 C 1.4  | 0.00 (0.00   | ≫) V 800<br>■ |           |             |             |     |              |                        |                               |              | E Mare                     | 🔞 Ngán ngũ                          | 🙆 Tiếng Việt 🗠 |
|         |                   |                        | -                       |               |              |               |           |             |             |     |              |                        |                               |              | 😧 Bio mit                  |                                     | 📞 та н         |
| I.      |                   |                        |                         |               |              |               |           |             |             |     |              |                        |                               |              | Lg Mamifebi<br>众 Thông báo |                                     | 🛐 Ngón ngữ 🤟   |
|         |                   |                        |                         |               |              |               |           |             |             |     |              |                        |                               |              |                            |                                     | 0000           |
| -       |                   | 13:32                  | 14:02                   |               | 23           | 09:51         | 13:06     |             | 24          | 25  |              | 28                     | 29                            |              |                            | 🔲 Bật thanh công cụ trong Dashboard | 000+           |
| 82/28/  | 21125 CL          | DSE 1,400.00 1         | MAS                     | MA10 1,355.00 | MA201,443.50 | MASO          |           |             |             |     | _            |                        |                               | 3            |                            |                                     |                |
|         |                   |                        |                         |               |              |               |           |             |             |     |              |                        |                               |              |                            |                                     |                |
|         |                   |                        | 20                      | 25            |              | 2025 9        |           | Feb         |             |     | 19           | 24                     | Har                           |              |                            |                                     |                |
| Ti ti   |                   |                        |                         |               |              |               |           |             |             |     |              |                        |                               |              |                            |                                     |                |
| 0       |                   | Thời gian<br>đặt       | Tái khoán<br>contowaice | MECK<br>TÁTCA | TATCA        |               |           | Giá<br>khđạ | KL.<br>khdp |     |              | Trang thái<br>TẤT CÁ   | Kânîn<br>Tất cả               |              |                            |                                     |                |
|         |                   | 10143158<br>29/04/2025 | 00010M3908              | CHPG2409      |              | 1.40          | 5,000     |             |             |     |              | NAVA NO.               | WebTrade                      | 11           |                            |                                     |                |
| 0       |                   | 10:40:31<br>20/04/2025 | 00010M3908              | SHS           | MUA          | 12.10         | 300       |             |             |     | 3,630,000    | Chillente -            | WebTrade                      | 1-1          |                            |                                     |                |
|         |                   | 10134146<br>29/04/2025 | 00010M3908              | SHS           |              | 12.30         | 100       |             |             | 100 |              | C MM R                 | WebTrade                      | 11           |                            |                                     |                |
|         |                   | 10:28:50<br>20/04/2025 | 00010M3908              | нит           |              | 12.00         |           | 12.00       |             |     | 48,000       |                        | WebTrade                      | 14           |                            |                                     |                |
|         |                   | 10:28:04<br>29/04/2025 | 00010M3908              | MSB           |              | 11.00         | 1,000     |             |             |     | 11,000,000   |                        | WebTrade                      | 10           |                            |                                     |                |
|         |                   |                        |                         |               |              |               |           |             |             |     |              |                        |                               |              |                            |                                     |                |
|         |                   |                        |                         |               |              |               |           |             |             |     |              |                        |                               |              |                            |                                     |                |
|         |                   |                        |                         |               |              |               |           |             |             |     |              |                        |                               |              |                            |                                     |                |
| Tran    | g thái            | Lich s0                | Dật                     | Lệnh          |              |               |           |             |             |     | 4<br>the new | <b>100</b><br>Tống vật | 6,404 14                      | <b>,67</b> £ |                            |                                     |                |

Các tùy chỉnh bao gồm:

- + Tùy chỉnh ngôn ngữ: Lựa chọn Tiếng Anh/Tiếng Việt
- + Tùy chỉnh chủ đề hiển thị: Sáng/Tối (Mặc định: Tối)
- + Tùy chỉnh hiển thị định dạng ngày
- + Tùy chỉnh hiển thị toàn màn hình
- + Bật/tắt thanh công cụ trong màn hình chính

#### 2.3 Trung tâm trợ giúp

Ở trang chủ NVS sẽ cung cấp tính năng Trung tâm trợ giúp để khách hàng có thể nắm bắt toàn bộ các sử dụng của các tính năng khác. Khách hàng nhấn vào Trung tâm trợ giúp ở góc dưới bên phải.

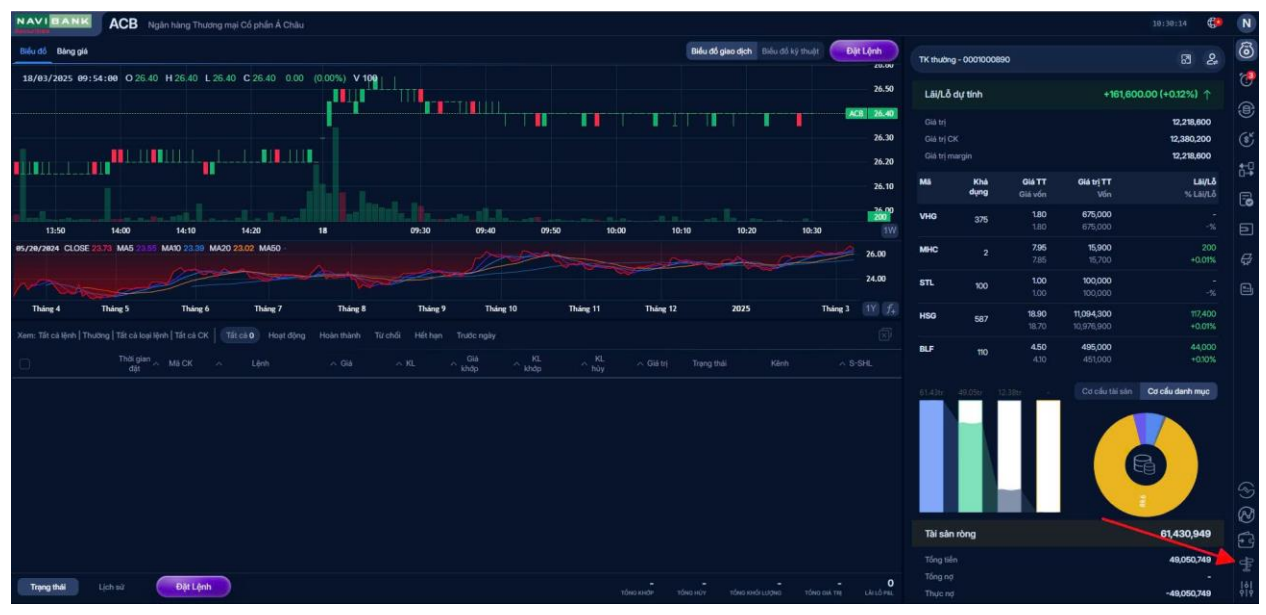

Sau đó, màn hình Trung tâm trợ giúp sẽ hiện ra với đầy đủ các chức năng hiện có trên trang Trading để khách hàng có thể nắm bắt được.

### 3. Nộp tiền

Khách hàng có thể nộp tiền vào tài khoản giao dịch chứng khoán thông qua chức năng nộp tiền ngay trên trang chủ.

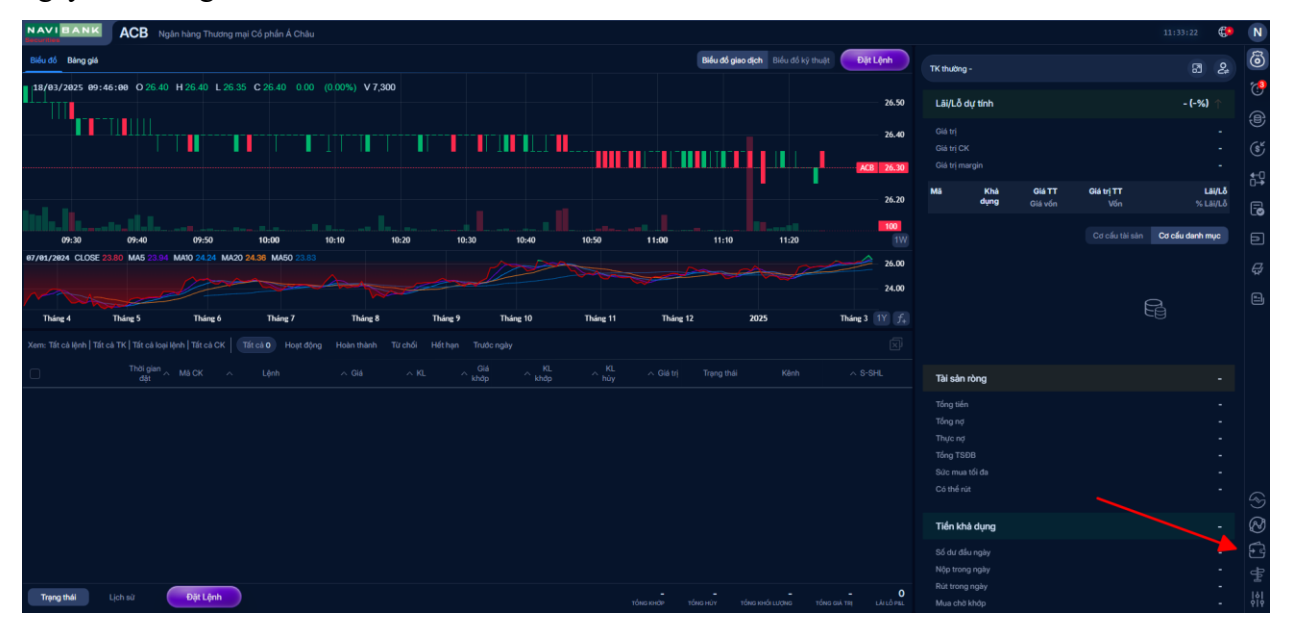

Khách hàng nhấn vào Nộp tiền, màn hình sẽ hiển thị toàn bộ các tài khoản của NVS để khách hàng lựa chọn ngân hàng muốn nộp tiền.

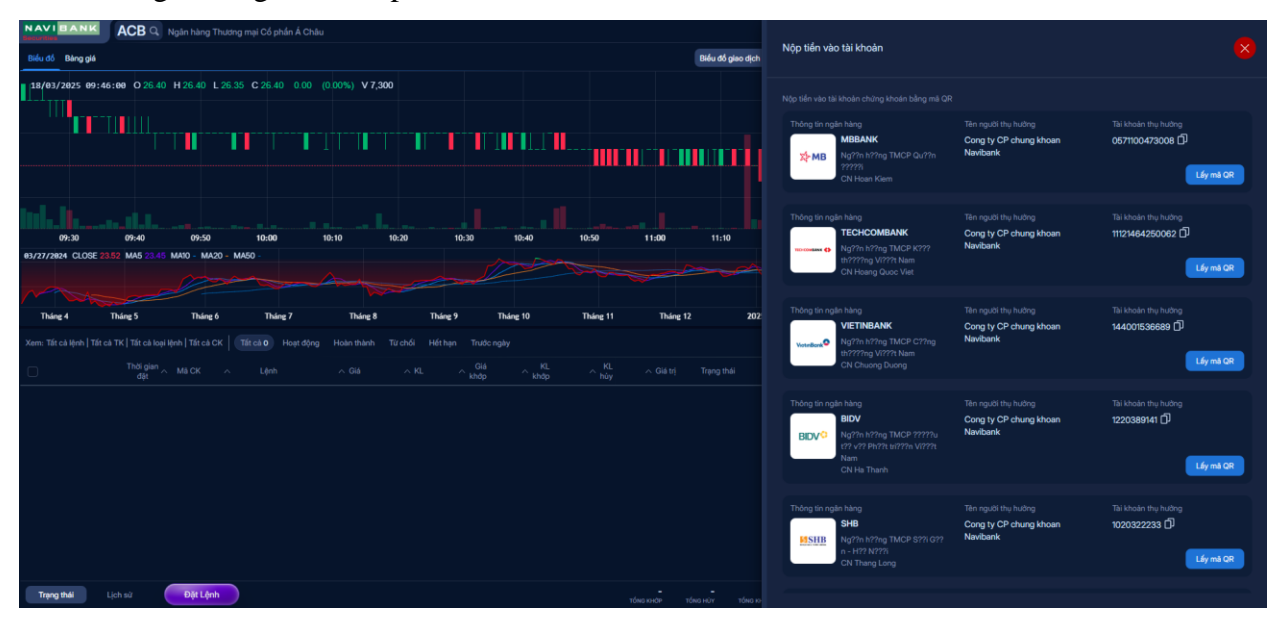

Khách hàng nhấn vào Lấy mã QR và dán mã QR đó vào app ngân hàng của mình để thực hiện chuyển tiền.

#### 4. Danh mục tài sản

Khách hàng có thể truy cập danh mục tài sản ngay trên màn hình mặc định của trang chủ hoặc có thể nhấn vào truy cập nhanh trên thanh menu bên phải màn hình.

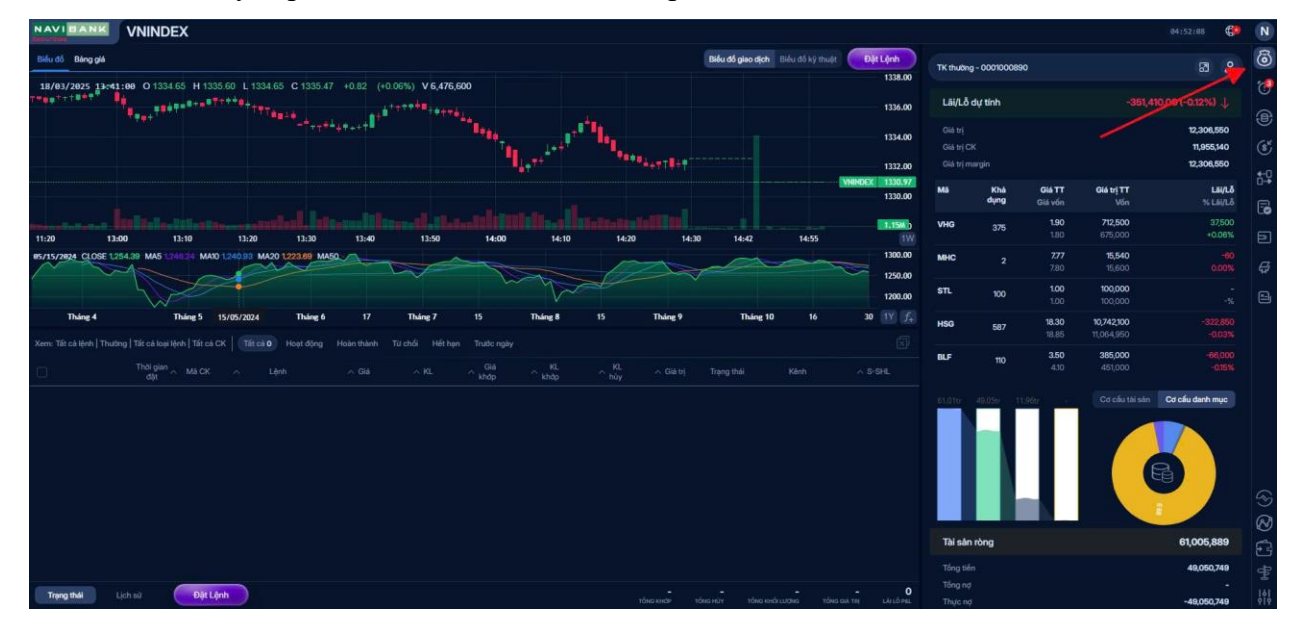

Trong danh mục tài sản, khách hàng có thể truy vấn toàn bộ thông tin liên quan đến tài khoản, bao gồm:

- + Lãi/lỗ dự tính: dựa trên giá tham chiếu thị trường
- + Giá trị/Giá trị CK/Giá trị Margin: toàn bộ giá trị tương ứng của tài khoản
- + Mã chứng khoán sở hữu và lãi/lỗ tương ứng
- + Cơ cấu danh mục/Cơ cấu tài sản theo dạng số liệu và biểu đồ
- + Tài sản ròng
- + Tiền khả dụng

# 5. Chuyển tiền

Chức năng này cho phép khách hàng chuyển khoản tiền mặt có trong tài khoản đến tài khoản ngân hàng được đăng ký trước, hoặc chuyển tiền nội bộ giữa các tiểu khoản của khách hàng.

| CHPG2409 CHPG2409                                                                                                    |                                  |                     |                                            |                                                            | 13:09:29 🏠                            |
|----------------------------------------------------------------------------------------------------|----------------------------------|---------------------|--------------------------------------------|------------------------------------------------------------|---------------------------------------|
| Edu dő Bang gló                                                                                                    |                                  |                     | Difu d                                     | ố giao dịch - tiểu đã kỳ thuậc - Đặt Lệnh                  | Chuyển tiền                           |
| 28/94/2825 14:25:00 O1.40 H1.40 L1.40 C1.40 0.00 (00                                                                                                    | 00%) V 6,000                     | ······              |                                            | 1.50<br>CIFC2407 1.58                                      | 688 Chayle tele                       |
| · · · · · · · · · · · · · · · · · · ·                                                                                                    |                                  |                     |                                            | 1.30                                                       | 150,572,691<br>Тк ky quý - осотомзеов |
| 1                                                                                                    |                                  |                     |                                            | 1.10                                                       | 🚯 Nhật kỳ hoạt động 🛛 උ ම             |
| 11:32 14:02 23 09                                                                                                    | N51 13:06                        | 24 25               | 28                                         | 29 11:08 11/7<br>2000.00                                   |                                       |
|                                                                                                    |                                  |                     |                                            | 1000.00                                                    |                                       |
| 12 17 20 25                                                                                                    | 2025 9<br>Hoat days 1 Hoan thank | Feb 11 14           |                                            | ₩ ₩ ∭ £<br>C B Ø                                           |                                       |
| Thời gian Tài khoản Mà CK Lệnh<br>đặt coorsection tắt cả tắt cả                                                                                                    |                                  | Giá KL<br>khóp khóp | KL Giá trị Trạng thải<br>hủy <b>tắt cả</b> | Kênh S-SHL<br>TÁTCA                                        |                                       |
| Image: 18:43158     00010M3008     CHPG2409     MUA       Image: 19:49:331     00010M3008     CHPG2409     MUA                                                                                                    | 140 5,000                        |                     | · · · ·                                    | WebTrade 11-83                                             |                                       |
| Image: Second state     Second state       Image: Second state     Second state       Image: Second state     Second state       Image: Second state     Second state       Image: Second state     Second state       Image: Second state     Second state       Image: Second state     Second state       Image: Second state     Second state       Image: Second state     Second state | 12.30 100                        |                     | 100 -                                      | WebTrade 1-1-80 🔁 🚔 »                                      |                                       |
| □ 3 3 19:28:59 00010M3906 HUT                                                                                                    | 12.00 4                          | 12.00 4             | - 48,000 (11145)                           | WebTrade 1-1-75 🗟 🚊 »                                      | Không có dữ liệu                      |
| Services Concession Man                                                                                                    | 1000 (000                        |                     | TUDOCODO Chá gui liên Chứ                  | Westrade 19974 🍓 🚆 🤉                                       |                                       |
| Trạng thái Lich sử Đặt Lệnh                                                                                                    |                                  |                     | 4 100<br>téna kiném téna kun               | 6,404 14,678,000 0<br>toke excla upper toke the Like 8 mil |                                       |

Sau khi khách hàng truy cập màn hình chuyển tiền, khách hàng sẽ nhận được thông tin về số dư tiền mặt có thể chuyển của tài khoản tương ứng, lựa chọn tài khoản chuyển (tài khoản thường/margin) và nhấn chuyển tiền.

Màn hình pop-up chuyển tiền tương ứng xuất hiện, khách hàng kiểm tra thông tin trên tài khoản chuyển, điền các thông tin cần thiết trên tài khoản nhận, sau đó nhấn chuyển tiền.

| NAVI        | BANK         | ACE    | Ngân I | hing Thươ | ng mei Cố | phán Á Ci | hlu    |        |         |        |                         |                                                              |                 |           |              |                     | 15:47:39                                                                                                    | N        |
|-------------|--------------|--------|--------|-----------|-----------|-----------|--------|--------|---------|--------|-------------------------|--------------------------------------------------------------|-----------------|-----------|--------------|---------------------|----------------------------------------------------------------------------------------------------|----------|
| Billiu dõ   |              |        |        |           |           |           |        | Hote   |         | 1000   | HILT UPCOME HILT        |                                                              |                 | (         | Dật Lệnh     |                     |                                                                                                    | 6        |
| 1 Danh i    | uich theo di |        | IOSE ~ | VN30      |           |           |        |        |         |        |                         | Dan vigid <b>1000</b> . Dan vi khli klang <b>1</b> . Dan vig | pio in 1000,000 | = 13      | 16 8         |                     |                                                                                                    | 20       |
|             |              |        |        |           |           |           | mua    |        |         |        | Khóp                    | Dư bên                                                       |                 |           |              |                     |                                                                                                    |          |
| MBCK ~      |              |        |        | ~ G83     | ~ KLS     | ~ 662     |        | - 641  |         | ~ Khdp |                         | ~ Giá 1 ~ KL 1 ~ Giá 2 ~ KL 2                                | ~ Giá 3 - KL    |           | ao - 18      | 49,050,749          | 57                                                                                                    |          |
| ACB         |              | 26.20  |        |           |           | 26.20     | 371700 |        | 149,600 |        |                         |                                                              |                 |           |              |                     |                                                                                                    |          |
| BCM         |              | 81.80  |        |           |           |           |        |        |         | 81.80  | Chuyển tiến             |                                                              |                 |           |              |                     |                                                                                                    |          |
| BID         |              | 40.35  |        |           |           |           |        |        |         |        |                         |                                                              |                 |           |              |                     |                                                                                                    | 0.4      |
| BVH         |              | 53.00  |        | 53.00     | 8,000     |           |        |        |         |        |                         | 131411665                                                    |                 |           |              |                     |                                                                                                    | 6        |
| сто         |              | 42.60  | 39.65  |           |           |           |        |        |         |        |                         | 49,050,749                                                   |                 |           |              | Nhật Kỳ Chuyển Tiến | 808                                                                                                    |          |
| FPT         |              | 130.00 |        |           |           |           |        | 130.00 | 249,300 | 130.00 | -                       |                                                              |                 |           | 20 130.66    | 19                  |                                                                                                    | 티        |
| GAS         |              | 68.20  |        | 68.80     | 72,000    | 68.90     | 49,400 | 69.00  | 19,600  |        | tia krown man           |                                                              |                 |           |              |                     |                                                                                                    | 8        |
| GVR         |              | 33.05  | 30.75  |           | 4,500     |           |        |        | 14,600  | 33.40  |                         | Chuyển khoán sang NH đã đông ký trước                        | ~               |           | 75 33.40     |                     |                                                                                                    |          |
| HOB         |              | 23.40  |        |           |           |           |        |        |         |        |                         | Lựa chọn                                                     | ~               | 0 23.     | 50 22130     |                     |                                                                                                    |          |
| HPG         |              | 27.65  | 25.95  |           |           |           |        |        |         |        |                         |                                                              |                 |           |              |                     |                                                                                                    |          |
| Xem: Tilt o |              |        |        |           |           |           |        |        |         |        | The Childham - Ten / TP |                                                              |                 |           |              |                     |                                                                                                    |          |
| 0           |              | The    | gian   |           |           |           |        |        |         |        |                         | 20.000.000                                                   |                 |           |              |                     |                                                                                                    |          |
|             |              |        |        |           |           |           |        |        |         |        |                         | 20,000,000                                                   |                 |           |              |                     |                                                                                                    |          |
|             |              |        |        |           |           |           |        |        |         |        |                         | abc chuyen khoan                                             |                 |           |              |                     |                                                                                                    |          |
|             |              |        |        |           |           |           |        |        |         |        |                         |                                                              |                 |           |              |                     |                                                                                                    |          |
|             |              |        |        |           |           |           |        |        |         |        |                         |                                                              |                 |           |              |                     |                                                                                                    |          |
|             |              |        |        |           |           |           |        |        |         |        |                         | Called Cology                                                |                 |           |              |                     |                                                                                                    |          |
|             |              |        |        |           |           |           |        |        |         |        |                         |                                                              |                 |           |              | Không có dữ liệu    |                                                                                                    | 6        |
|             |              |        |        |           |           |           |        |        |         |        |                         |                                                              |                 |           |              |                     |                                                                                                    | 2        |
|             |              |        |        |           |           |           |        |        |         |        |                         |                                                              |                 |           |              |                     |                                                                                                    | 8        |
|             |              |        |        |           |           |           |        |        |         |        |                         |                                                              |                 |           |              |                     |                                                                                                    | 0        |
| _           |              |        |        |           |           |           |        |        |         |        |                         |                                                              |                 |           |              |                     |                                                                                                    | Ŧ        |
| Trang       | 244          |        |        | Đặt Lộnh  |           |           |        |        |         |        |                         | and and                                                      |                 |           | - (          | 8                   |                                                                                                    | 141      |
|             |              |        |        |           |           |           |        |        |         |        |                         | TOROXINGP TOROTOT T                                          | 945 KHOLU (94)  | TONO ON I | el Dell's re |                     | i and a second second second second second second second second second second second second second second second | <u> </u> |

Thông tin bao gồm:

- + Tài khoản chuyển:
  - + Số tài khoản chứng khoán chuyển tiền
  - + Số CMT/Hộ chiếu
  - + Số tiền có thể chuyển
- + Tài khoản nhận:
  - + Lựa chọn yêu cầu: Tài khoản ngân hàng đăng ký trước/Nội bộ
  - + Lựa chọn tài khoản ngân hàng thích hợp (nếu là chuyển khoản ra ngoài)
  - + Tên người nhận và chi nhánh tự động hiển thị: Khách hàng kiểm tra lại thông tin này
  - + Số tiền
  - + Nội dung chuyển tiền

Sau đó, khách hàng nhấn đồng ý, hệ thống hiển thị màn hình xác nhận thông tin. Khách hàng nhập mã pin và nhấn 'Xác nhận', màn hình sẽ hiển thị thông báo tạo lệnh chuyển tiền thành công và hiển thị ở mục 'Nhật ký hoạt động'.

| CHPG2409 CHPG2409                                                              |                                                                                                    | 11:17/48 🌐 関                           |
|--------------------------------------------------------------------------------|----------------------------------------------------------------------------------------------------|----------------------------------------|
| Biểu đó Bảng giá                                                               | Biểu đó giáo địch Biểu đó kỳ truật Dặt Lệnh                                                                                                    | Chuyến tiến 💿                          |
| 25/04/2025 14:15:00 01:36 H1:37 L1:36 C1:37 +0.01 (+0.73%) V42,800             |                                                                                                    | 688 🔗 1% thushig - 6001003508          |
| · · · · · · · · · · · · · · · · · · ·                                          |                                                                                                    | 150,572,691<br>ТК ку qu/j - 00010М3806 |
| 100 Mag 21 Mag 1104                                                            | •                                                                                                    | 영 Nhật kỳ hoạt động 전 우 영 (j)          |
| 03/07/2025 CLOSE 2.100.00 MAS                                                  | Xác nhận Chuyển tiền                                                                                                    |                                        |
| 12 17 20 25 2025 9                                                             | Sol Tir.     COOTINUESCIE     TOXX       Sol CMT / H0 cml/u     CollossonThms     ToXX       Fer     Sol Initian cmml chuydin     150,512,691     Avr     TV                                                                                                    |                                        |
| 📆 Tắt cả liệnh Tất cả liệnh Tất cả loại liệnh Tất cả CX 🗹 Tất cả S Hoạt đông 1 | Hoden thanh 2 Tu Load you ciku Chuyến khoản nội bộ C 🐻 (                                                                                                    |                                        |
| Thời gian Tai khoản Mà Chỉ Lênh Giả<br>đột companies vất cả vấr cả cảo         | KL trait Tak khoán chişin Nguyễn Hoài Nam - 0001003808 5-0 R.<br>Số tiến muốn chuyển 100,000,000                                                                                                    |                                        |
| 101070100 00010M3908 CHP62409 MUA 140                                          | 5,000 Nội dung chuyến tiến chi<br>Nội dung chuyến tiến chi                                                                                                    |                                        |
| 12.30 MUA 12.30                                                                | 100 1-140 2 1                                                                                                    |                                        |
| 2 2 10 201703 00010M3908 HUT (12.00                                            | 4 12 11/13 🗟 🔒                                                                                                    |                                        |
| 2 × 10:28:04 00010M3908 MSB 11.00                                              | 1000                                                                                                    |                                        |
| Trang that Lich siz Bill Lich                                                  | Guary tel Xec miljan Girl tel mil side milja<br>4 100 6.404 14,875,000<br>toter wold shares tel and tel and tel an | 23 &<br>©<br>©                         |

# 6. Ứng trước tiền bán chứng khoán

Khách hàng có thể ứng trước tiền bán chứng khoán thông qua chức năng ứng tiền trong phần tiện ích.

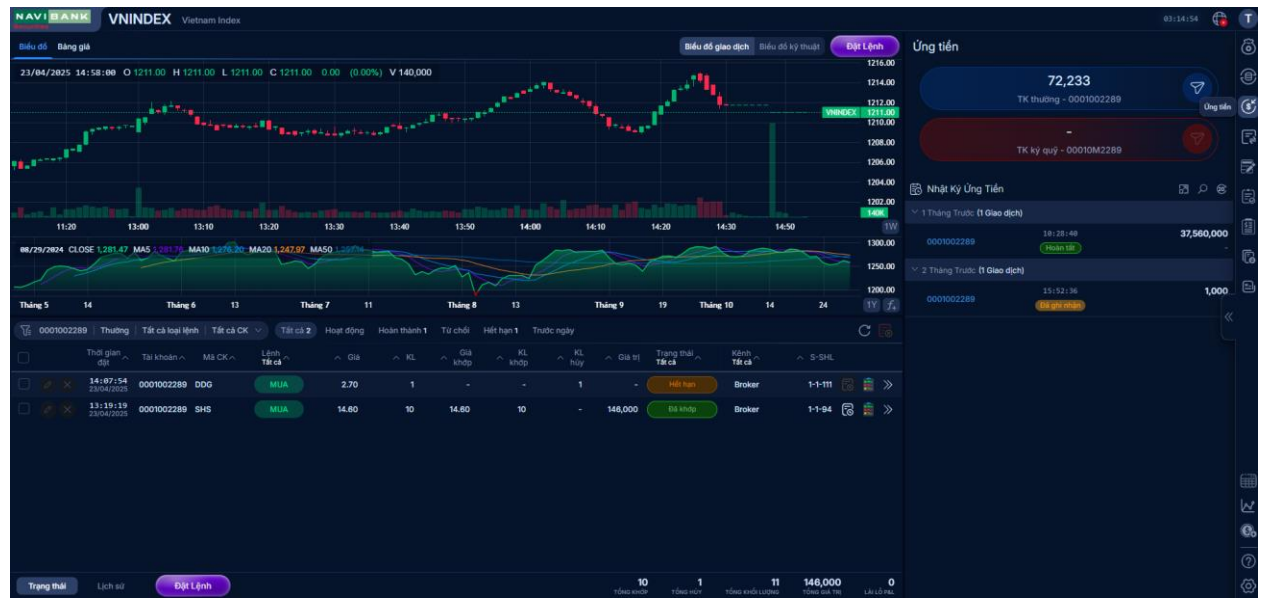

(Số tiền ứng tối thiểu: 1.000VNĐ)

Khách hàng truy cập màn hình, chọn tài khoản có số dư có thể ứng và chọn ứng tiền.

Khách hàng nhấn ứng tiền, màn hình sẽ xuất hiện pop up để nhập thông tin số tiền muốn ứng và thực hiện.

|                                                                                                 |                                                      |                                                  |                                    | 83:17:54 🛛 👔 🔳 |
|-------------------------------------------------------------------------------------------------|------------------------------------------------------|--------------------------------------------------|------------------------------------|----------------|
| Biểu đổ Bảng giá                                                                                |                                                      | Biểu đó giao dịch Biểu đó kỹ thuật Đặt Lệnh      | Ứng tiển                           |                |
| 23/04/2025 11:26:00 O 1209.38 H 1209.57 L 1209.26 C 1209.57 +0.19 (+0.                          | 02%) V 4,186,500                                     | 1216.00                                          | 72,233                             | 9              |
|                                                                                                 |                                                      | 1212.00                                          | TK thường - 0001002289             | Ś              |
|                                                                                                 | Ung tien                                             | 1210.00                                          |                                    | 7              |
| 10-1 <sup></sup>                                                                                | Số tiến bán CK Số tiến đã ứng trước Số tiến có thể ứ | ng Số tiến thực nhận Phí ứng 1206.00             | ТК ку quy - 00010М2289             | 8              |
|                                                                                                 | 72,450 - 72,233                                      | 1,000 - 1204.00                                  | 🛱 Nhật Ký Ứng Tiền                 |                |
|                                                                                                 |                                                      | 140K                                             | 1 Tháng Trước (1 Giao dịch)        |                |
| 06/21/2024 CLOSE 1,282.02 MA5 1,270 08 MA10 1,285.31 MA20 1,281.21 MA50                         |                                                      | 1300.00                                          | 10:28:40<br>0001002289<br>Hoàn tất | 37,560,000     |
|                                                                                                 |                                                      | 1250.00                                          | 2 Tháng Trước (1 Giao dịch)        |                |
| Tháng 5 14 Tháng 6 13 Tháng 7 11                                                                |                                                      | 1200.00<br>1Y f4                                 | 15:52:36<br>0001002289 (Di ghi min | <b>1,000</b>   |
| ∏a 0001002289   Thường   Tất cả loại lệnh   Tất cả CK ∨ (Tất cả 2) Hoạt động                    |                                                      | 1,000                                            |                                    |                |
| Thời gian     Tài khoản     Mã CK     Liệnh     Olà       đật     -     -     Olà     -     Olà |                                                      | 1,000                                            |                                    |                |
| Literation 14:07:54 0001002289 DDG MUA 2.70                                                     |                                                      |                                                  |                                    |                |
| Image: 23/04/2025     13:19:19<br>23/04/2025     0001002289     SHS     MUA     14.60           |                                                      |                                                  |                                    |                |
|                                                                                                 | Dật tậi Đơng ý                                       |                                                  |                                    |                |
|                                                                                                 |                                                      |                                                  |                                    |                |
|                                                                                                 |                                                      |                                                  |                                    |                |
|                                                                                                 |                                                      |                                                  |                                    | ~<br>@         |
|                                                                                                 |                                                      |                                                  |                                    | <u>eo</u>      |
|                                                                                                 | 10                                                   | 1 11 146.000 0                                   |                                    |                |
| Trạng thải Lịch sư Đặt Lệnh                                                                     | TốNO KHỦP                                            | τόνιο κύν τόνο κησί μυσκα τόνο οιλ τη μλι τό φει |                                    | (2)<br>(2)     |

Sau khi nhấn đồng ý, khách hàng sẽ xác nhận yêu cầu một lần cuối và điền thông tin mã pin đã đặt vào để thực hiện

| VILLANK VILLANK Vietnam Index                                                                                                    |                                                                  |                                       |                                                          | 03:18:13 🌘 T |
|----------------------------------------------------------------------------------------------------|------------------------------------------------------------------|---------------------------------------|----------------------------------------------------------|--------------|
| Biểu đó Bảng giá                                                                                                    | Biểu đố giao dịch Biểu đố kỹ                                     | thuật Đặt Lệnh                        | Ứng tiển                                                 | ම්           |
| 23/64/2825 11:25:00 O 1209.32 H 1209.50 L 1209.23 C 1209.47 +0.15 (+0.01%) V 3.579,100                                                                                                    |                                                                  | 1215.48<br>1214.00<br>1212.00         | 72,233<br>TK thưởng - 000100228                          |              |
| and a second second second second second second second second second second second second second second second                                                                                                    | •                                                                | VHINDEX 1211.00<br>1210.00<br>1208.00 |                                                          |              |
|                                                                                                    | Xác nhận Ứng tiền                                                | 1205.00                               | 🗟 Nhật Ký Ứng Tiến                                       | ¥]<br>§ م ۲  |
| 1120 13.00 13.10 12.0 13.00 13.10 13.00 13.00 13 | Số TK 0001002289 3<br>Tổng số tiến bản CK <b>72,450</b>          | 1300.00                               | 1 Tháng Trước (1 Giao dịch) 10:28:40 0001002289 Hoàn tắt | 37,560,000   |
|                                                                                                    | Tổng tiền đà ứng trước -<br>Tổng tiền có thể ứng <b>72,233</b> - | 1250.00                               | 2 Tháng Trước (1 Giao dịch)<br>15:52:36                  | 1,000        |
| Tháng 5     14     Tháng 6     13     Tháng 7     11     Thá                                                                                                    | Tổng tiến thực nhận <b>1,000</b>                                 | 24 <u>1Y</u> <u>f</u> +               | Då ghi nhận                                              |              |
| Thilding     Tat ca köjel jenn     Tat ca ck     Tat ca ck                                                                                                    |                                                                  |                                       |                                                          |              |
| dgt     text klouter     mes GrA     Takes     A visu     A visu     A vi                                                                                                    | • • • • • • • • • • • • • • • • • • • •                          | 1-1-111 (🕞) 🚊 »                       |                                                          |              |
| □ <a>&gt; 13:19:19<br/>23/04/2025</a> 0001002289 SHS MUA 14.60 10 14.                                                                                                    | Quay lại Xác nhận Gửi lại mã xác nhận                            | 1-1-94 🐻 🚊 ≫                          |                                                          |              |
|                                                                                                    |                                                                  |                                       |                                                          |              |
|                                                                                                    |                                                                  |                                       |                                                          |              |
|                                                                                                    |                                                                  |                                       |                                                          |              |
|                                                                                                    |                                                                  |                                       |                                                          | C.           |
|                                                                                                    |                                                                  |                                       |                                                          | 0            |
| Trạng thái Lịch sử Đặt Lệnh                                                                                                    | 10 1 11<br>τόνιο κιτάν τόνιο κιτάι μυζηνο                        | 146,000 0<br>Tổng giả TRị Lải LÔ PáL  |                                                          | (2)          |

Sau đấy, màn hình sẽ xuất hiện thông báo yêu cầu ứng tiền thành công. Khách hàng có thể xem lại phần ứng tiền của tài khoản ở trong nhật ký ứng tiền phía dưới.

# 8. Chuyển chứng khoán

Khách hàng truy cập màn hình 'Chuyển chứng khoán' từ cột menu bên phải. Từ màn hình này, khách hàng có thể thao tác các tính năng:

- Chuyển mã chứng khoán mong muốn
- Tải lại màn hình
- Chuyển toàn bộ chứng khoán
- Nhật ký hoạt động

|                                                                                                    |                                                  | 04:37:28 🍓 🔳            |
|----------------------------------------------------------------------------------------------------|--------------------------------------------------|-------------------------|
| Biểu đổ Bảng giá<br>Biểu đổ giáo địch : Biểu đồ tự muật : Dật Lệnh                                                                                                    | Chuyế Chuyển chứng kh                            | oán ng - 0001002289 ⇔ 👸 |
| 23/04/2825 14:58:00 0 1211.00 H 1211.00 L 1211.00 C 1211.00 0.00 (0.00%) V 140,000 1214.00 1214.00 121 | TCB                                              | 1 1                     |
| 1.1 <sup>1.1</sup>                                                                                                    | SJM                                              | 1,000 📰 (sť             |
| The state of the state of the s | SHS                                              | 5 #                     |
| 1208.00<br>1208.00<br>1208.00                                                                                                    |                                                  |                         |
| 1354.00                                                                                                    | Tải lai ——                                       | Chuyde tift ch          |
|                                                                                                    | 🛱 Nhật kỳ hoạt động                              |                         |
| 11:20 13:00 13:10 13:20 13:30 13:40 13:50 14:00 14:10 14:20 14:30 14:50 11/0<br>1990 13:00 13:00 13:00 13:00 13:00 13:00 13:00 14:00 14:00 14:00 14:00 14:00 14:00 14:00 14:00 14:00 14:00 14:00                                                                                                    | 2 Tháng Trước (5 giao dịch)                      |                         |
| 18/1W/2024 CLOSE L28.8.8 JM35 127.0 - MARD 1497.3 - MADD 1272.0 / MADD 1272.0 / MADD 127                                                                                                    | 0001002289 11:03:18<br>00010M2289 (Che Skytt)    | 1est 1,000<br>ACB       |
| 1200.00<br>Tháng 5 14 Tháng 6 13 Tháng 7 11 Tháng 8 13 Tháng 9 19 Tháng 10 14 24 117 👔                                                                                                    | 0001002289 10:33:11                              | 123 <b>1,000</b>        |
| 🕆 0001002289 Thutong Tálecá koul Henh Tálecá CK 🗸 Tálecá 2. Hogt dộng Hoàn thành 1. Từ chối Hiết hạn 1. Trước ngày C 🐻                                                                                                    |                                                  | 123 1,000               |
| Theiligian Talikhean Málckh Lámh A Glá A KL A Glá A KL A Glá A KL A Glá MÍ A Glá MÍ A Glá MÍ A Glá MÍ A S-SHL                                                                                                    |                                                  |                         |
| 000 1000 1000 1000 1000 1000 1000 1000                                                                                                    | - 0001002289 10:87:26<br>00010M2289 (Holen tilt) | 123 <b>1,000</b><br>ACB |
| 2010000<br>2 X 220040000 0001002289 SHS MULA 14.60 10 - 146,000 Claimap Broker 1-1-14 (2 🛱 »                                                                                                    | 0001002289 09:36:48<br>→ 00010M2289 (Chi Skylt)  | 1,000<br>ACB            |
|                                                                                                    |                                                  |                         |
|                                                                                                    |                                                  |                         |
|                                                                                                    |                                                  | un<br>Ist               |
|                                                                                                    |                                                  | ē.                      |
|                                                                                                    |                                                  |                         |
| Trang thái Lich sử Đặt Lậnh 11 146,000 0                                                                                                    |                                                  | ()<br>()                |

Với tính năng chuyển chứng khoán, khách hàng chọn mã chứng khoán cần chuyển và nhấn nút chuyển, màn hình sẽ hiển thị pop up chuyển chứng khoán.

|                                                                                                    |                                                |                         |                                                  | 1           | 84:40:28 🙀          | T     |
|----------------------------------------------------------------------------------------------------|------------------------------------------------|-------------------------|--------------------------------------------------|-------------|---------------------|-------|
| Biểu đổ Bảng giá                                                                                                 | Biểu đổ giao địch Biểu đó kỹ th                | uật Dật Lệnh            | Chuyển chứng khoán                               | TK thuồng - | 0001002289 🛱        | 6     |
| 23/04/2025 13:16:00 O 1209.66 H 1209.77 L 1209.42 C 1209.57 -0.09 (-0.01%) V 2,405,900                           |                                                | 1216.00                 | тсв                                              |             | 22                  |       |
| 10 <sup>1</sup>                                                                                                  |                                                | 1212.00                 | SJM                                              | 1,000       | #*                  | (8)   |
|                                                                                                    | Chuyển chứng khoán                             | 1210.00                 | SHS                                              |             | #                   | R     |
| and the second second second second second second second second second second second second second second second |                                                | 1208.00                 |                                                  |             |                     | -     |
|                                                                                                    | Tài khoán chuyển                               | 1204.00                 |                                                  |             | Chunder tilt of     | 128   |
| Les Leville Restaurally and a features and                                                                       | Logi TK 0001002289 (TK thường)                 | 1202.00                 | B Nhật kỳ hoạt động                              |             | DI O G              | 5     |
| 11:20 13:00 13:10 13:20 13:30 13:40 13:                                                                          | KL có thể chuyển 1,000                         | 100                     | 2 Tháng Trước (5 giao dịch)                      |             |                     |       |
| 19/38/2824 CLOSE 1,258.63 MA5 1 27/0 MA10 1,2077 MA20 1,273.80 MA50 1,278                                        | Tài khoán nhận                                 | 1250.00                 | 0001002289 11:03:15                              | test        | 1,000               | 6     |
|                                                                                                    | Loại TK 00010M2289 (TK kỳ quỹ) 🗸               | 1200.00                 |                                                  |             | ACB                 |       |
| Tháng 5 14 Tháng 6 13 Tháng 7 11 Tháng                                                                           |                                                | 24 1Y f+                | - 0001002269 1013111<br>- 0001002260 (Ch0 suver) |             | ACB                 |       |
| 😨 0001002289 Thường Tất cả loại lệnh   Tất cả CK 🗸 Tất cả 2 Hoạt động Hoàn thành 1 Từ chố                        |                                                |                         | 0001002289 18:87:26                              |             | 1,000               |       |
| Thời gian Tài khoản Mà CK A Lênh A Gia A KL A Khơ Khơ                                                            |                                                |                         |                                                  |             | 1,000               |       |
| L 23/04/2025 0001002289 DDG MUA 2.70 1                                                                           |                                                | 1-1-m 🔀 🛢 »             |                                                  |             |                     |       |
| 313:19:19     0001002289     SHS     MUA     14.60     10     14.60                                              |                                                | 1-1-94 🐻 🚊 »            | 0001002289 89:36:48                              |             | <b>1,000</b><br>ACB |       |
|                                                                                                    |                                                |                         |                                                  |             |                     |       |
|                                                                                                    |                                                |                         |                                                  |             |                     | (CTR) |
| <u> </u>                                                                                                    |                                                |                         |                                                  |             |                     |       |
|                                                                                                    |                                                |                         |                                                  |             |                     | N N   |
|                                                                                                    |                                                |                         |                                                  |             |                     | 60    |
|                                                                                                    |                                                | 40.000                  |                                                  |             |                     | (?)   |
| Trạng thái Lịch sử Đặt Lệnh                                                                                      | 1 1 1<br>τόνο κικάν τόνο κύν τόνο κιόι ευόνο τ | 5NG GIÁ, THỊ LÀI LỖ PEL |                                                  |             |                     | (ଡ୍ର) |

Sau khi nhập các trường thông tin cần thiết:

- Loại tài khoản nhận
- Khối lượng chuyển
- Nội dung (Không dấu)

Khách hàng nhấn đồng ý và màn hình sẽ hiển thị xác nhận

| NAVI BANK VNINDEX Vietnam Index                                                                                                    |                                                                  |                                              | 04:42:22 😭 🗊       |
|----------------------------------------------------------------------------------------------------|------------------------------------------------------------------|----------------------------------------------|--------------------|
| Biểu đó Bảng giá                                                                                                    | Biểu đổ giao dịch 🛛 Biểu đồ kỹ thuật 📄 Đặt Lệnh                  | Chuyển chứng khoán TK thường                 | g - 0001002289 🛱 🐻 |
| 23/64/2025 11:23:00 O 1207.79 H 1209 22 L 1207.78 C 1209.07 +1 28 (+0 11%) V 4.680,900                                                                                                    | 1216.00                                                          | TCB 1                                        | <b></b>            |
|                                                                                                    | 1212.00                                                          | SJM 1,000                                    | # G*               |
| and the second second s | VNINDEX 1211.00<br>1210.00                                       | SHS 5                                        | #                  |
|                                                                                                    | 1208.00                                                          |                                              | R                  |
| 18-1 <sup></sup>                                                                                                    | 1206.00                                                          |                                              | 8                  |
|                                                                                                    | 1204.00                                                          |                                              | Chuyến tất cả      |
|                                                                                                    | Xác nhận Chuyển chứng khoán                                      | 🐻 Nhật ký hoạt động                          |                    |
| P6/17/2824 CLOSE 1.274.77 MA5 1.2410 MA10 1297705 MA20 1/279.38 MA50                                                                                                    |                                                                  | 🐃 2 Tháng Trước (5 giao dịch)                |                    |
|                                                                                                    | Tài khoản chuyển 0001002289 1250.00                              | 0001002289 11:03:18 test                     | 1,000 G            |
|                                                                                                    | M6 CK SJM 1200.00                                                | - 0001002289 16:33:11 123                    | 1,000              |
| Tháng 5 14 Tháng 6 13 Tháng 7 11 Tháng                                                                                                    | KL có thể chuyển 1,000 24 IY J+                                  | -> 00010M2288 (Childwid)                     |                    |
| Tất cả 2 Hoạt động Hoàn thành 1 Từ chố                                                                                                    | Tai khoán nhận 00010M2289 C 🕞                                    | 0001002289 10:07:25 123                      | 1,000<br>ACB       |
| Thời gian Tài khoản Mã CK - Lệnh - Giá - KL - Khở dặt                                                                                                    | KL chuyển too S-SHL                                              |                                              | 1,000              |
| A X 14:07:54 0001002289 DDG MUA 2.70 1                                                                                                    | Nordung Chuyen chung khoan 1-1-111 🐻 🛔 »                         |                                              |                    |
| Image: 13:19:19     0001002289     SHS     MUA     14.80     10     14.80                                                                                                    | 11194 🗟 🏥 >>                                                     | 0001002289 89:36:48<br>00010M2289 (Childwyd) | 1,000<br>ACB       |
|                                                                                                    | • • • • • • • •                                                  |                                              |                    |
|                                                                                                    | Quay lại Xác nhận Gửi lại mã xác nhận                            |                                              |                    |
|                                                                                                    |                                                                  |                                              |                    |
|                                                                                                    |                                                                  |                                              | e.                 |
|                                                                                                    |                                                                  |                                              |                    |
| Trọng thái Lịch sử Đật Lệnh                                                                                                    | 10 1 11 146,000 0<br>Tóber svide tróka kildy tróka kildu Lúðina. |                                              | 6                  |

Khách hàng nhập mã pin và nhấn 'Xác nhận', màn hình sẽ hiển thị thông báo tạo lệnh chuyển chứng khoán thành công và hiển thị ở mục 'Nhật ký hoạt động'.

### 9. Xác nhận lệnh đặt

Khách hàng có thể truy cập vào tính năng ở mục tiện ích bên phải màn hình để xác nhận các lệnh đã đặt qua môi giới.

| CHPG2409 CHPG2409                                                                                                    | 11:24:08 🔂 🔃                                                                                                    |
|----------------------------------------------------------------------------------------------------|----------------------------------------------------------------------------------------------------|
| Bile da Bang giá Bile da kaj gia da Bile da kaj da kaj da ka                                                                                                    | ệnh đặt 🔎 тк ку quý - сосломазов 🕫 🐻                                                                                                    |
| 25/64/2825 14:83:00 01:36 H1:36 L1:36 C1:36 0:00 (0:00%) V26500                                                                                                    | Giả đặt Khối kượng Trạng thải<br>Giả khóp KL khóp Ngày                                                                                                    |
|                                                                                                    | C                                                                                                    |
|                                                                                                    | G                                                                                                    |
|                                                                                                    | 2                                                                                                    |
|                                                                                                    | Xie wie live die                                                                                                    |
| and a second second second second second second second second second second second second second second second                                                                                                    | с.<br>П                                                                                                    |
| 13.22 H402 H411 23 09.51 13.00 24 23 H403 24 29 100                                                                                                    |                                                                                                    |
| 40/20/265 CLOSE 140 LMS MAIO 1/2414 MASO 143207 MASO                                                                                                    | La la                                                                                                    |
| 100.00                                                                                                    |                                                                                                    |
| 9 12 17 20 25 2028 9 Feb 11 14 19 24 Har Arr 🕅 🎉                                                                                                    |                                                                                                    |
| 😨 Tárca liệnh Tárca liện hợp Tárca 🐼 Tárca X Tárca X Hoạt động 3 Hoạt động 3 Hoạt 3 Hoạt động 3 Hoạt động 3 Hoạt |                                                                                                    |
| Todigian Takahoan Makick Lifenh cala Ki. Glik Kil. Kil. calay Trangithak Kelenh S-SHL. dia waxawakan takack takack taka taka                                                                                                    |                                                                                                    |
| 🗌 // X 11122139 00010001905 PVS (MAX) 25.89 200 5,500,000 (Courses) Broker 11-105 🧱 🊔 📎                                                                                                    |                                                                                                    |
| 🗋 // X 11.22/28 00/104/306 MeB MAX 22.80 100 2,360,000 (Distriction) Broker 1+103 🔀 🛱 ≫                                                                                                    |                                                                                                    |
| 144-035% 00070M3006 CHFG2409 MAX 140 5,000 Casado Haria ++43 🖟 🛣 >                                                                                                    |                                                                                                    |
| ○ / X HARMANI COUTOMANGE SHS MALA 12.10 300 3,630,000 COLSMAN WHETHADE 1+42 () () () () () () () () () () () () ()                                                                                                    |                                                                                                    |
| 0070MM306.916 MAA 12.00 700 100 - 100 WebTade 14.00 2 *                                                                                                    |                                                                                                    |
|                                                                                                    | Les la constante de la constante de |
|                                                                                                    | e                                                                                                    |
|                                                                                                    |                                                                                                    |
| Trang mail Lich 60 00 00 100 00 00 100 00 00 100 100 10                                                                                                    |                                                                                                    |

# 10. Sao kê tiền

Khách hàng muốn truy vấn thông tin 'Sao kê tiền' có thể truy cập vào chức năng ở mục tiện ích bên phải màn hình.

| NAVI BANK VNINDEX Q Vietnam Index                                                                                                    |               |            |                                                       |                                  | 04:49:46                                | T       |
|----------------------------------------------------------------------------------------------------|---------------|------------|-------------------------------------------------------|----------------------------------|-----------------------------------------|---------|
| Biểu đó Bang giả Biểu đó giao địch Biểu đó kỹ thuật Dặ                                                                                                    | t Lệnh        | Sao kê tiế | n 🕫                                                   |                                  | thường - 0001002289 😅                   |         |
| 23/94/2825 13:04:00 O 1211.10 H 1211.82 L 1210.76 C 1211.62 +0.52 (+0.04%) V 3,007,400                                                                                                    | 1216.00       | Ngày       | Diễn giải                                             | Phát sinh tăng<br>Phát sinh giảm | Số đư lũy kế<br>Loại giao dịch          |         |
| and the second second sec | 1212.00       |            | Số dự đầu kỳ                                          |                                  |                                         |         |
| and a second and a second a second a second a second a second a second a second a second a second a second a se                                                                                                    | 1210.00       | 28/02/2025 | Thu giá dịch vụ<br>lưu ký chứng<br>khoán từ peày      | -<br>394                         |                                         | Ę       |
| 11.4 <sup></sup>                                                                                                    | 1206.00       | 28/02/2025 | Lãi cộng dân<br>nhập gốc                              |                                  | 620,996<br>Lai cong don nhap goc        | 8       |
|                                                                                                    | 1202.00       | 31/03/2025 | Lãi cộng dẫn<br>nhập gốc                              |                                  | 620,092<br>Lai cong don nhap goc        |         |
| 1120 13.00 12:10 13.30 13:40 12:50 14:00 14:10 14:20 14:50                                                                                                    | 1W<br>1300.00 | 31/03/2025 | Thu giá dịch vụ<br>lưu kỷ chừng<br>khoán từ ngày      | -<br>436                         |                                         | 9       |
|                                                                                                    | 1250.00       | 17/04/2025 | Nhận tiên bản 2<br>ACB 15/04/25                       | 48,300                           | 668,363<br>Nhận tiến bán                | G       |
| Tháng 5 14 Tháng 6 13 Tháng 7 11 Tháng 8 13 Tháng 9 19 Tháng 10 14 24                                                                                                    | 1200.00       | 17/04/2025 | Trả giã dịch vụ<br>môi giới bán 2<br>ACB 15/04/25     |                                  | 619,966<br>rà giá dịch vụ mõi giới bán  |         |
| 1 0001002289 Thuming Tár ca logi liệnh Tár cá CX v Tár cá 2 Hoạt động Hoạn thành 1 Từ chối Hết hạn 1 Trước ngây                                                                                                    | C 🖪           | 17/04/2025 | Tr? thu? 1?nh<br>bán:0001002289.ACB<br>APR-25         | -<br>48                          | 620,015<br>Trà thuế lệnh bản            |         |
| Their glain _ Talkhalan _ MaCK _ Lifein Cila KIL Modp holy holy Tang thai KIlmin                                                                                                    |               | 17/04/2025 | Thu 1 phần thuế<br>cổ tức bằng cổ<br>phiếu 2 ACB chốt | -<br>1,000                       |                                         |         |
| 270 1 - 1 - Hittan Broker 1+HT (2<br>2/0 × 13.19.13 0001002288 5H5 MUA 14.60 10 14.60 10 - 146.000 001003288 5H5 MUA 14.60 10 14.60 10 - 146.000 001003288 5H5 MUA                                                                                                    | ***           | 18/04/2025 | Thu thuế cổ tức<br>bằng cổ phiếu 3<br>ACB chốt ngày   | -<br>1,500                       |                                         |         |
|                                                                                                    |               | 18/04/2025 | Tr? thu? 12nh<br>bán:0001002289.ACB<br>APR-25         |                                  | 620,038<br>Trà thuế lệnh bản            |         |
|                                                                                                    |               | 18/04/2025 | Trả giá dịch vụ<br>môi giới mua 1<br>TCB 16/04/25     |                                  | 620, 011<br>rà giá dịch vụ môi giới mua |         |
|                                                                                                    |               | 18/04/2025 | Nhận tiền bản 50<br>ACB 16/04/25                      | 1,217,650                        | 1,837,713<br>Nhận tiến bản              |         |
|                                                                                                    |               | 18/04/2025 | Trả tiên mua 1<br>TCB 16/04/25                        | -<br>26,250                      | 593, 813<br>Trà tiến mua                | C.      |
|                                                                                                    |               | 18/04/2025 | Nhận tiền bản 1<br>ACB 16/04/25                       | 24,550                           | 644, 613<br>Nhận tiến bản               |         |
| Trang that     Lich sit     Digit Light     11     146,000       Trang that     Lich sit     Digit Light     Tobe south     Tobe south     T                                                                                                    | LAULÓ PEL     | 18/04/2025 | Trả giá dịch vụ<br>mội giới báo 50                    |                                  | 617,628                                 | $\odot$ |

### 11. Sao kê chứng khoán

Khách hàng muốn truy vấn thông tin 'Sao kê chứng khoán' có thể truy cập vào chức năng ở mục tiện ích bên phải màn hình.

| NAVI          | BANK    | VNI                    | NDEX V              | ietnam Inde  | ж                   |              |                                            |             |            |        |            |          |             |                |               |               | ~                        |                           | л.<br>Т                     | 09:59:47         | T  |
|---------------|---------|------------------------|---------------------|--------------|---------------------|--------------|--------------------------------------------|-------------|------------|--------|------------|----------|-------------|----------------|---------------|---------------|--------------------------|---------------------------|-----------------------------|------------------|----|
| Biếu đồ       | Bàng gi | 5                      |                     |              |                     |              |                                            |             |            |        |            |          | Biểu đố gia | no dịch Biế    | u đồ kỹ thuật | Đật Lệnh      | Sao kê chứng             | khoán 🔎 🖽                 | TK thường -                 | 0001009978 😅     |    |
| 28/04/        | 2025 09 | :55:00 O               | 1228.56 H 1         |              | 1228 12 C 1228 35   | -0.21 (-0.02 | %) V 1,751,                                | ,300        |            |        |            |          |             |                |               | 1235.00       | M8 CK<br>Ngày            | CK khả dụng<br>Hạn chế CN | CK Cấm cố<br>CK hưởng quyền | Số đư<br>CK ĐKLK |    |
|               |         |                        |                     |              |                     |              | .4                                         |             | 1.84       | ****** |            |          |             |                |               | 1232.30       | HAH<br>02/04/2025        |                           |                             |                  |    |
|               |         |                        |                     |              |                     |              | •• <sup>••</sup> <sup>•</sup> <sup>†</sup> |             |            | ••••   | *T+        |          |             | *8_++++        | ····          | INDEX 1227.61 | HAH<br>04/04/2025        |                           |                             |                  | Ę  |
|               |         | *****                  |                     |              | *************       |              |                                            |             |            |        |            |          |             |                |               | 1225.00       | VAB                      |                           |                             |                  |    |
|               |         |                        |                     |              |                     |              |                                            |             |            |        |            |          |             |                |               | 1220.00       | SHS                      |                           |                             |                  |    |
| 13:3          | 0       | 13:40                  | 13:50               | 14           | 14:10               | 14:20        | 14                                         | :30         | 28         |        | 09:30      | 09:40    | 0           | 09:50          | 09:58         | 146.8K        | VAB                      |                           |                             |                  |    |
| 10/28/2       | 24 CLOS | SE 1,254.77            | MAS 120111          | MA10 1,271.1 | MA20 1,276.58 MA    | 50 1/260.07  | To                                         | ~~          |            | 7      |            | d        |             |                | ~             | 1250.00       | VAB                      |                           |                             |                  | 6  |
|               |         |                        |                     |              |                     |              |                                            | 1           |            |        |            |          |             |                |               | 1200.00       | 18/04/2025<br>TNG        |                           |                             |                  | ۲  |
| wa⊃<br>∑i Tát | cà TK   | Tất cả loại lị         | Ihang o             |              | t động Hoàn thành 1 |              |                                            | Inang 8     | 13         | 16     | ang 9      | 19       | Thang 1     | 10 14          | 24            | CR0           | 18/04/2025<br>VAB        |                           |                             |                  |    |
| Ô             |         | Thời gian<br>đặt       | Tài khoản<br>Tất cả | MáCK         | Lênh<br>Tất cả      |              |                                            | Giá<br>khdo | KL<br>khđo |        |            | Trang th |             | Kênh<br>Tất cả |               |               | 18/04/2025<br>VNR        |                           |                             |                  |    |
| 02            |         | 09:17:53<br>28/04/2025 | 00010M9978          | HPG          |                     | 25.50        | 500                                        | 25.50       | 500        |        | 12,750,000 |          |             | WebTrade       | 1-1-6         | 🖫 🚊 »         | 18/04/2025<br>CRC        |                           |                             |                  |    |
|               |         |                        |                     |              |                     |              |                                            |             |            |        |            |          |             |                |               |               | 18/04/2825               |                           |                             |                  |    |
|               |         |                        |                     |              |                     |              |                                            |             |            |        |            |          |             |                |               |               | 21/04/2025               |                           |                             |                  |    |
|               |         |                        |                     |              |                     |              |                                            |             |            |        |            |          |             |                |               |               | 21/04/2025               |                           |                             |                  |    |
|               |         |                        |                     |              |                     |              |                                            |             |            |        |            |          |             |                |               |               | PSI<br>21/04/2025        |                           |                             |                  |    |
|               |         |                        |                     |              |                     |              |                                            |             |            |        |            |          |             |                |               |               | VTV<br>21/04/2825        |                           |                             |                  | e. |
|               |         |                        |                     |              |                     |              |                                            |             |            |        |            |          |             |                |               |               | <b>S99</b><br>21/04/2025 |                           |                             |                  |    |
| Trạng         | thái    | Lịch sữ                | Đặt                 | Lệnh         |                     |              |                                            |             |            | τł     | 500        | тана нот | τόνια κ     | 500            | 12,750,000    | +50,000       | PPS                      |                           |                             |                  | 0  |

# 11. Đăng ký thực hiện quyền

Khách hàng muốn đăng ký thực hiện quyền có thể truy cập vào chức năng ở mục tiện ích bên phải màn hình.

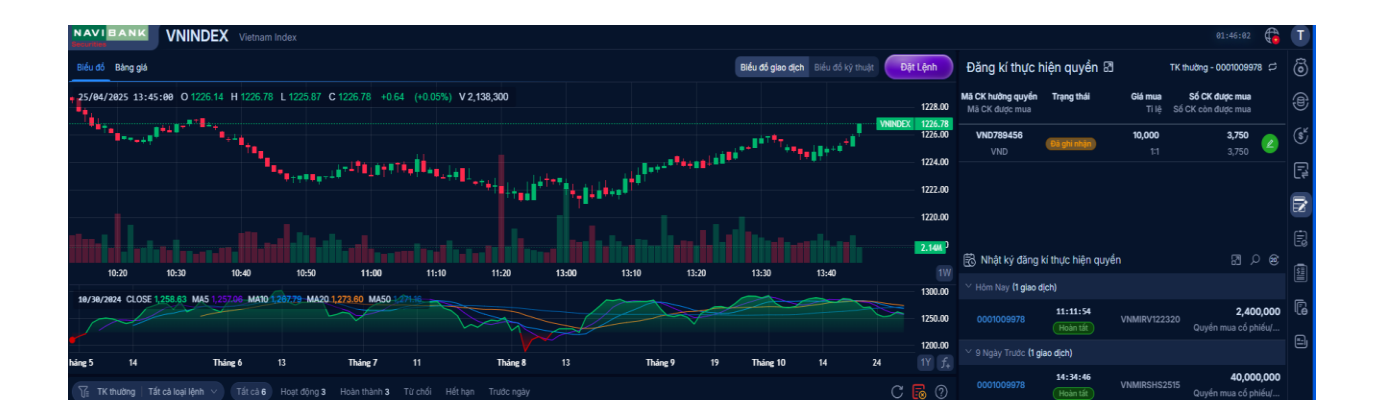

## II. Giao dịch

### 1. Đặt lệnh và quản lý lệnh

#### 1.1 Đặt lệnh

Khách hàng truy cập trang chủ Home trading >> Lựa chọn "Đặt lệnh"

Màn hình đặt lệnh nhanh sẽ xuất hiện

| NAV BARKE VNINDEX Vietnam indea @2133.20 🚱 i                                                                                                    |                                                                                                    |  |  |  |  |  |  |  |  |  |
|----------------------------------------------------------------------------------------------------|----------------------------------------------------------------------------------------------------|--|--|--|--|--|--|--|--|--|
| Biểu đổ Bàng giá Biểu đổ gia                                                                                                    | piec địch Biểu đó kỳ thuật Dật Lệnh Danh mục tài sản 🗗 TK thường - 0001009978 🛱 👸                                                                                                    |  |  |  |  |  |  |  |  |  |
| 25/04/2025 13:56:00 0 1226 76 H 1226 76 L 1226 76 C 1226 76 0.00 (0.00%) V 431,600                                                                                                    | 1228.00 Lãi/Lỗ dự tinh -7,088,350 (-%) سے                                                                                                    |  |  |  |  |  |  |  |  |  |
| The second statements of the second statement of the second statement of the s | ************************************                                                                                                    |  |  |  |  |  |  |  |  |  |
|                                                                                                    | 1222.00 Mã Khả dụng Giả TT Giả trị TT                                                                                                    |  |  |  |  |  |  |  |  |  |
|                                                                                                    | 1220.00 AAA 15,300 7.00 107,100,000                                                                                                    |  |  |  |  |  |  |  |  |  |
|                                                                                                    | 1218 M BVS 100 29.60 2,960,000                                                                                                    |  |  |  |  |  |  |  |  |  |
|                                                                                                    | 14:00 14:10 IW CRC 1,000 8.93 8,930,000                                                                                                    |  |  |  |  |  |  |  |  |  |
|                                                                                                    | 1250.00 IDC 300 36.90 11,070,000                                                                                                    |  |  |  |  |  |  |  |  |  |
|                                                                                                    | 1200.00 KBC 501 22.30 11,172,300                                                                                                    |  |  |  |  |  |  |  |  |  |
| Dung 5 14 Inung 6 13 Inung / 11 Inung 8 13 Inung 9 17 Inung 1                                                                                                    | KTB 6,000                                                                                                    |  |  |  |  |  |  |  |  |  |
| Thời gian Tai khoản Mà CK Lênh của kự Giá KL KL cục trang thải                                                                                                    | Kenh s.cua PPS 1,000 11.20 11,200,000                                                                                                    |  |  |  |  |  |  |  |  |  |
| dli concours tárca tárca de khóp khóp húy de tárca                                                                                                    | rár cá PSI 300 6.60 1,980,000                                                                                                    |  |  |  |  |  |  |  |  |  |
|                                                                                                    | WebTrade 1-1-147 5 599 8 6.70 53,600                                                                                                    |  |  |  |  |  |  |  |  |  |
|                                                                                                    | WebTrade 11.146 () 11.146 () 11.146 |  |  |  |  |  |  |  |  |  |
|                                                                                                    | TNG 40 16.70 668.000                                                                                                    |  |  |  |  |  |  |  |  |  |
| Đặt lệnh                                                                                                    | ×                                                                                                    |  |  |  |  |  |  |  |  |  |
| MUA                                                                                                    | 73 Danh mục CK sở hữu VNINDEX <sup>®</sup> 1,224.69                                                                                                    |  |  |  |  |  |  |  |  |  |
| 0001009978 (Mb CK 0) Col 0) Col 0 (Mb CK 0) Col 0 (Mb CK 0) Co | 30 AAA 15,300 ***********************************                                                                                                    |  |  |  |  |  |  |  |  |  |
| BUNN Niton Thanh tiến - C                                                                                                    | - BVS 100 TC 1,223,35 Glá MC 1,227,16<br>CN 1,230,72 TN 1,220,67                                                                                                    |  |  |  |  |  |  |  |  |  |
| MJA - X                                                                                                    | CRC 1,000 56 GD 302.89K 1194 7 -85 4228 2                                                                                                    |  |  |  |  |  |  |  |  |  |
|                                                                                                    | 188a                                                                                                    |  |  |  |  |  |  |  |  |  |

Khách hàng chọn lệnh Mua/Bán >> Nhập mã CK, Giá và Khối lượng

Màn hình cũng thể hiện sức mua/khối lượng có thể bán và Danh mục chứng khoán khả dụng của khách hàng tương ứng

Trường hợp nhập lỗi, màn hình sẽ hiển thị thông báo lỗi tương ứng

| NAVIZANK MWG Công tự Có phần Đấu tư Thế Giới Di Động                                                                                                    |                                                                                                    |                                      | 10:10:05 🚯 🕕 🦲                 |
|----------------------------------------------------------------------------------------------------|----------------------------------------------------------------------------------------------------|--------------------------------------|--------------------------------|
| Biểu đỗ Bảng giả                                                                                                    | Biểu đó giao địch 🛛 Biểu đó kỹ thuật 🖉 Đột Lệnh                                                                                                    | Danh mục tài sản 🕅                   | TK thưởng - 0001009978 🗇 🐻 💆   |
| 28/04/2025 18:99:00 0 60.70 H 60.70 L 60.60 C 60.60 -0.10 (-0.17%) V 11,900                                                                                                    | 62.00                                                                                                    | Lãi/Lỗ dự tính                       | -5,698,400 (-%) 🎭 🐵 🔳          |
| J <sup>r. Tra</sup> s                                                                                                    | 61.00<br>61.00<br>61.00 |                                      | 340,730,350 (§)<br>335,031,950 |
| **************************************                                                                                                    | 60.00                                                                                                    | Mã Khả dụng Giả TT                   | Giátri]TT                      |
|                                                                                                    | 59.50                                                                                                    | AAA 16,500 7.07                      | 116,655,000                    |
| فيستحصروا بعاميته والمراجعين المتحري والمراجع                                                                                                    |                                                                                                    | BVS 100 29.60                        | 2,960,000                      |
| 13:20 13:30 13:40 13:50 14:00 14:15 28                                                                                                    | 09:30 09:40 09:50 10:00 10:10 10<br>70.00                                                                                                    | CRC 1,000 8.92                       | 8,920,000                      |
|                                                                                                    | 60.00                                                                                                    | IDC 400 36.70                        | 14,680,000                     |
| net 5 Tháng 6 Tháng 7 Tháng 8 Tháng 9 Tháng 10                                                                                                    | There 11 There 12 2025 There 3 17 1/2                                                                                                    | KBC 501 22.55                        | 11,297,550                     |
| 🙀 Tắt cả TK Tắt cả koại lệnh 🗸 Tắt cả 1 Hoạt động Hoàn thành 1 Từ chối Hết hạn Trước ngày                                                                                                    | C 🖪 0                                                                                                    | ктв 6,000 -                          |                                |
| Thời gian Tai khoản Mà CK Lệnh Giá KL Giá KL<br>đặt tựcả tácả tácả                                                                                                    | KL Già trị Trạng thải Kênh S-SHL<br>hứy tắc trực trực                                                                                                    | PPS 1,000 11.20                      | 11,200,000                     |
| P117     P117     P117 <th< th=""><th>- 12,750,000 08 khds WebTrade 1-1-6 🔀 🚊 »</th><th>PSI 300 6.80</th><th>2,040,000</th></th<> | - 12,750,000 08 khds WebTrade 1-1-6 🔀 🚊 »                                                                                                    | PSI 300 6.80                         | 2,040,000                      |
|                                                                                                    |                                                                                                    | <b>599</b> 8 6.70                    | 53,600                         |
|                                                                                                    |                                                                                                    | SHS 7,300 12.30                      | 89,790,000                     |
| Đặt lệnh                                                                                                    |                                                                                                    | TNG 40 16.70                         | ×                              |
| MUA 60.70 60.60 8ÁN KL bán tối đại - C                                                                                                    | Sức mua 3,811,472,010 Danh mục CK sở hữu                                                                                                    | MWG Street Co                        |                                |
| 0001009978 MWG 60.8 () 100 ()                                                                                                    | Tai sán róng 4,146,503,960<br>Dư ng _ AAA                                                                                                    | 16,500 Trấn 63.8 Catter ling bảo     | × 🕇 🔁                          |
| BUYIN Nhom                                                                                                    | Thánh tiến 6,060,000 BVS<br>Giả trị thực hiện 6,041,820 ①                                                                                                    | 100 43.3K khả dụng                   |                                |
| BAN MWG 100 × e0.6                                                                                                    | CRC<br>IDC                                                                                                    | 1,000 BB.9K<br>400 103.3K 60.40 6619 | 40.4K                          |

Nếu hợp lệ màn hình sẽ xuất hiện để Khách hàng có thể xác nhận thông tin lệnh lần cuối, nhập mã pin trước khi click "Xác nhận" thông tin và đẩy lệnh đi

| NAVIB                    | Cong ty Có phần Nerựa An Phiat Xianh                                                                                                    | 18:11:25 🍓 🔳               |
|--------------------------|----------------------------------------------------------------------------------------------------|----------------------------|
| Biểu đố Bi               | a Belu dá gias gialu dá ya muji. Dipli Lávan Danh muje tái sán (3                                                                                                    | TK thuồng - 0001009978 🕫 🔞 |
| 28/04/202                | 19:00 0 7 07 H 7 07 L 7 07 C 7 07 0 00 (0.00%) V 4,000 7.15 Lä/Lő dự tinh                                                                                                    |                            |
|                          |                                                                                                    | 340,730,350                |
|                          |                                                                                                    | 334,931,950                |
|                          |                                                                                                    | Giá trị TT                 |
| - <del>-</del> - 11 - 12 | 5.00 AAA 14,500 7.57                                                                                                    | 116,655,000                |
| 11 <b>1</b> 11, 1111     |                                                                                                    | 2,960,000                  |
| 13:10                    | 12:00 13:03 13:40 13:50 14:60 14:13 28 07:30 07:40 07:50 10:00 10 CRC 1,000 8.92                                                                                                    | 8,920,000                  |
| Gerragians               | 1.00 EC 400 35.70                                                                                                    | 14,680,000                 |
|                          | 100 KBC 501 2255                                                                                                    | 11,297,550                 |
| Se Tát cá                |                                                                                                    |                            |
|                          | The given Tarbook MaCK Liphin (μe) (μe) KL_ KL (μe) KL (μe) KL (μe) (μe) (                                                                                                    | 11,200,000                 |
|                          | die trice trice t | 2,040,000                  |
|                          | see 6 6.70                                                                                                    | 53,600                     |
|                          | sens 7,300 12.30                                                                                                    | 89,790,000                 |
|                          | <b>1946</b> 40 56.70                                                                                                    | 000 838                    |
| SÁ TK                    | CONTRONIERZ TAN DE TRANS HA LOUISEN                                                                                                    | <u> </u>                   |
| Đặt lệnh<br>Khối king    | Light treegroups MLC* AAA 0.4. 707 Sub-main 2016 Start 100 Sub-main 2016 AAA00000 AB CK Solution 2016 AAAA 0.000 The start 100 Sub-main 2016 AAAA 0.000 AB CK Solution 2016 AAAA 0.000 AB CK Solution 2016 AAAAA 0.000 AB CK Solution 2016 AAAAA 0.000 AB CK Solution 2016 AAAAA 0.000 AB CK Solution 2016 AAAAA 0.000 AB CK Solution 2016 AAAAA 0.000 AB CK Solution 2016 AAAAAAAAAAAAAAAAAAAAAAAAAAAAAAAAAAAA                                                                                                    | .07 +0.08 (+1.14%)         |
| Teres loging             |                                                                                                    | 45 Room 373.13tr           |
|                          | Quay lai     Xác nhận     Gia tí trụp niện     2,044,790 (1)     cac     1,00     1,00     1,00     1,00     1,00     1,00     1,00     1,00     1,00     1,00     1,00     1,00     1,00     1,00     1,00     1,00     1,00     1,00     1,00     1,00     1,00     1,00     1,00     1,00     1,00     1,00     1,00     1,00     1,00     1,00     1,00     1,00     1,00     1,00     1,00     1,00     1,00     1,00     1,00     1,00     1,00     1,00     1,00     1,00     1,00     1,00     1,00     1,00     1,00     1,00     1,00     1,00     1,00     1,00     1,00     1,00     1,00     1,00     1,00     1,00     1,00     1,00     1,00     1,00     1,00     1,00     1,00     1,00     1,00     1,00     1,00     1,00     1,00     1,00     1,00     1,00     1,00     1,00     1,00     1,00     1,00     1,00     1,00     1,00     1,00     1,00                                                                                                    | (AK) ⑦                     |
|                          | nc 400 55K 2011                                                                                                    | 10К 🙆                      |

Khi click "Xác nhận" khách hàng đã đẩy lệnh mua/bán thành công lên hệ thống, có thông báo và được ghi nhận lệnh trong sổ lệnh.

Khách hàng có thể lựa chọn lưu thông tin mã pin cho các lần đặt lệnh sau.

# 1.2. Sổ lệnh

Khách hàng có thể kiểm tra các lệnh đã đặt ngay trên sổ lệnh nhanh

| NAVI BANK VNINDEX Vietnam Index                                                                                                    |                         |                      |              | 02:34:45 🌐 🔳           |
|----------------------------------------------------------------------------------------------------|-------------------------|----------------------|--------------|------------------------|
| Biểu đổ Băng giả Biểu đổ kỹ trulệt                                                                                                    | Đật Lệnh                | /12 200              | 11.60        | 2,320,000              |
| 25/04/2025 14:11:00 O 1224.65 H 1225.06 L 1224.51 C 1225.06 +0.41 (+0.03%) V 1,991,000                                                                                                    | 1230.00                 | /AB 1,500            | 11.00        | 16,500,000             |
|                                                                                                    | 1228.00                 | /ND 2,000            | 14.70        | 29,400,000             |
|                                                                                                    | EX 1226.46              | /NR 100              | 22.40        | 2,240,000              |
| ta perse la constante de la constante de                                                                                                    | 1224.00                 | /TV 1,600            | 11.80        | 18,880,000             |
| a set of the set of the set of th | 1222.00                 |                      |              | E                      |
|                                                                                                    | 1220.00                 |                      |              |                        |
| a na an ta' an an ta' an an 1966.  Is an ta' an ta' an ta' an ta' an ta' an ta' an ta' an ta' an ta' an ta' an                                                                                                    | 555.6K                  |                      |              |                        |
| 11:00 11:10 11:20 13:00 13:10 13:20 13:30 13:40 13:59 14:00 14:10 14:20 14:30                                                                                                    | 1100.00                 |                      |              |                        |
| 68/79/1024 CLOSE 128147 MAS 1/28/78-MAI0 1278:20 MA20 128/797 MAS0 129/74                                                                                                    | 1250.00                 |                      |              | a 🔨 🔰                  |
|                                                                                                    | 120200                  |                      |              |                        |
| Nang 5 14 Tháng 6 13 Tháng 7 11 Tháng 8 13 Tháng 9 19 Tháng 10 14 24                                                                                                    | 1Y f+                   |                      |              | ài sản Cơ cấu danh mục |
| 🕞 TK thưởng   Tất cả loại lệnh 🗸 Tất cả 8 Hoạt động 3 Hoàn thành 3 Từ chối Hết hạn Trước ngày                                                                                                    |                         | Tài sản ròng         |              | 4,095,322,436          |
| Thời gian Tài khoản Mã CK Lệnh Giá KI. Giá KI. KL Giá trị Trạng thải Kênh                                                                                                    | Т                       |                      |              | 3,772,871,873          |
| 18:46:55 0001009978 AAA BM 7.00 1,200 8,400,000 Cholindo WebTrade 11-147                                                                                                    | 3 🔒 🖌 🗍                 | Tồng nợ<br>Tổng TSĐB |              | 122,137                |
| 19:46:55 0001009978 AAA BAN 8:99 1,100 6:99 1,100 - 7,868,000 Billion WebTrade 1-1-146                                                                                                    | ត្ត 🚔 🗴 🦻               |                      |              | 3,772,871,873          |
| 18:44:25 0001009073 AAA 848 6.98 1.000 6.98 1.000 - 6.980.000 - 6.980.000                                                                                                    | ສ ⊜ ນ                   |                      |              | 3,772,871,873          |
|                                                                                                    |                         | mida taka atawa      |              | 0 770 074 070          |
| Đặt lệnh                                                                                                    |                         |                      |              | ×                      |
| MUA     -     BAN     KL, mus tól dz C     Sü cr mus     3,772,871,873     Danh muc CK s                                                                                                    | i <b>ờ hữu</b><br>Số dự |                      |              | 1,226.46               |
| 0001009978 M3 CK 01 00 Ktds Long 0 Tali sain rbng 4,095,322,430<br>Dund 122,137 AAA                                                                                                    | 15,300                  |                      |              | +3.11 (+0.25%)         |
| BUYIN Nhóm Thán bốn BVS                                                                                                    | 100                     | TC                   | 1,223.35 Giá | MC 1,227.16            |
| Giá trị thực hiện - 0 chc                                                                                                    | 1,000                   | Số GD                | 350.11K 12   | 28 9 -85 4250 2        |
| IDC IDC                                                                                                    | 300                     |                      |              | ٢                      |

### 1.3 Sửa lệnh đã đặt

Để sửa lệnh đã đặt, Khách hàng có thể click vào biểu tượng sửa (20) trước lệnh mà khách hàng mong muốn sửa để thao tác

Sau đó, màn hình popup hiển thị thông tin lệnh để khách hàng tiến hành chỉnh sửa trường thông tin tương ứng. Khách hàng nhập mã pin và xác nhận sửa lệnh.

| NAVIDANK AAA Công ty Cổ phần Nhựa An Phát Xanh                                                                   |                                                       |                                                   |                    | 20:25:40                 | T        |
|----------------------------------------------------------------------------------------------------|-------------------------------------------------------|---------------------------------------------------|--------------------|--------------------------|----------|
| Biểu đổ Bảng giá                                                                                                 | Biểu đỗ giao dịch                                     | Biểu đó ký thuật 🛛 Đật Lệnh                       | Danh mục tài sản 🖾 | TK thường - 0001009978 🖨 | 6        |
| 28/04/2025 10:11:00 O 7.07 H 7.07 L 7.07 C 7.07 0.00 (0.00%) V 100                                               | <b>I</b>                                              |                                                   | Lãi/Lỗ dự tính     |                          |          |
|                                                                                                    | A Realized States                                     | 7.10                                              |                    | 333,800,350              | Ś        |
|                                                                                                    | Sửa Lệnh 🛛 🔀                                          | 7.05                                              |                    | 327,786,900              | R        |
| and the second descent of the second descent of the second descent descent descent descent descent descent desce |                                                       | 7.00                                              | Mã Khả dụng        |                          | =        |
|                                                                                                    | KL bản tối đa 15,500                                  | 6.90                                              | AAA 15,500         | 7.07 109,585,000         | 8        |
| والمراجعة أرابا والمراجع والمراجع والمراجع والمراجع والمراجع                                                     | Mā CK AAA<br>S-SHL 1-1-70                             |                                                   | BVS 100            | 29.60 2,960,000          | Ee       |
| 13:10 13:20 13:30 13:40 13:50 14:00 14:15 28                                                                     |                                                       | 10:15 <u>1W</u>                                   | CRC 1,000          | 8.92 8,920,000           | 圕        |
| W/28/28/25 CLOSE 707 MAS MAID & MAID & MASO                                                                      |                                                       | 10.00                                             | IDC 400            | 36.70 14,660,000         | G        |
|                                                                                                    | Loại lệnh Thường<br>Giả 707                           | 8.00                                              | квс 501            |                          |          |
| ng 5 Tháng 6 Tháng 7 Tháng 8 Tháng 9 Tháng 10                                                                    |                                                       | 11 Tháng 3 1Y f                                   | КТВ 6,000          |                          |          |
| Tat cà TK Tât cà Ioai liệnh V Tát cà 2 Hoạt dộng T Hoạn thành T Từ chối Hiệt hạn Truộc ngày                      | KL 1,000                                              |                                                   | PPS 1,000          | 11.20 11,200,000         |          |
| dit tárca tárca tárca una KL intop                                                                               |                                                       |                                                   | PSI 300            | 6.80 2,040,000           |          |
| 2 X 1915158 0001009978 AAA 844 7.07 1,000 -                                                                      | Giá tr) 7,070,000<br>Thứ cian đặt 28/04/2025 10:15:38 | 1-1-70 📴 🚆 ≫                                      | <b>599</b> 8       | 6.70 53,600              |          |
| CO0100M8978 HPG MUA 25.50 500 25.50                                                                              |                                                       | 1-1-6 🕞 🗮 »                                       | SHS 7,300          | 12.30 89,790,000         |          |
|                                                                                                    |                                                       |                                                   | TNG 40             | 16.70 668,000            |          |
|                                                                                                    | Xác miện Đông                                         |                                                   | VAB 1,500          | 11.20 16,800,000         | <b>m</b> |
|                                                                                                    |                                                       |                                                   | VND 2.000          | 14.80 29.600.000         | W        |
|                                                                                                    |                                                       |                                                   | VNM 100            | 57.80 5.780.000          | 0.       |
|                                                                                                    |                                                       |                                                   | VNR 100            | 22.00 22.00.000          | 0        |
| Trạng thái Lịch sử Đật Lệnh                                                                                      | 500 - 1,500<br>tóno nich tóna nich tóna nich          | 0 19,820,000 -50,000<br>o Tóko ciá Ter Lái Ló Hal | VTV 1.600          | 12.30 19.680.000         | @        |

## 1.4 Hủy lệnh

Khách hàng có thể tiến hành hủy lệnh đã đặt trong ngày thông qua màn hình sổ lệnh, khách hàng

nhấn chọn biểu tượng ktước lệnh muốn hủy

- Hủy lệnh chỉ áp dụng với những lệnh trong trạng thái Chờ khớp, Khớp một phần
- Hủy lệnh chỉ áp dụng trong những phiên theo quy định, không áp dụng trong phiên ATC, ATO, Reopen,...)

Màn hình popup sẽ xuất hiện để khách hàng kiểm tra lại thông tin lần cuối. Khách hàng nhập mã pin và xác nhận hủy lệnh.

| AAA Cong ty Có gulan Niyuz An Phair Xiana 381-281-28      |                                                                                                    |            |          |                       |                                   |                    |           |             |                          |             | T                                                                                                    |
|-----------------------------------------------------------|----------------------------------------------------------------------------------------------------|------------|----------|-----------------------|-----------------------------------|--------------------|-----------|-------------|--------------------------|-------------|----------------------------------------------------------------------------------------------------|
| mều đã giáo địch Mều đã giao địch Mều đã sự mược Dặt Lệnh |                                                                                                    |            |          |                       |                                   |                    |           | c tài sản 🖽 | TK thường - 0001009978 🖨 | 6           |                                                                                                    |
| 28/04/2025 09:38:00 O7:11 H7                              |                                                                                                    | V 17,300   |          |                       |                                   |                    | Lāi/Lỗ dự |             |                          |             | ۲                                                                                                    |
|                                                           |                                                                                                    |            | ^ł?      | Leller and the second |                                   | 7.10               |           |             |                          | 319,940,350 | Ś                                                                                                    |
|                                                           |                                                                                                    |            |          |                       |                                   | AAA 7.09           |           |             |                          | 313,591,750 | R                                                                                                    |
| and a comparison of                                       | · · · ·                                                                                                    |            |          | Hùy Lệnh              |                                   | 7.00               |           | Khá dụng    |                          |             | ₽                                                                                                    |
|                                                           |                                                                                                    |            |          |                       |                                   | 6.90               | AAA       |             |                          | 95,580,000  |                                                                                                    |
| 13:20 13:30 13:4                                          | 13:50 14:00                                                                                                    | 14:15      | 28       |                       | AAA<br>1-1-78                     | 10:25 TW           | BVS       |             | 29.60                    | 2,960,000   | Ð                                                                                                    |
| 09/06/2024 CLOSE 0.00 MAS 10.00 M                         | 10 10.18: MA20 10.83 MA50 11.07                                                                                                    |            |          |                       |                                   | 12.00              | CRC       |             |                          | 8,920,000   |                                                                                                    |
|                                                           |                                                                                                    |            |          |                       |                                   | 10.00              | IDC       |             | 36.80                    | 14,720,000  | - CO                                                                                                    |
| ng 5 Tháng 6                                              | Tháng 7 Tháng 8                                                                                                    | Thing 9    | Tháng 10 |                       | Thường<br>7.07                    | 11 Tháng 3 11 5.00 | KBC       |             | 22.50                    | 11,272,500  |                                                                                                    |
| 🌀 Tất cả TK 🛛 Tất cả loại lệnh 🖂                          |                                                                                                    |            |          |                       | 2,000                             |                    | КТВ       |             |                          |             |                                                                                                    |
| Thời gian Tải khoả<br>đặt tắt cả                          | n MáiCK L≬mh<br>TÁTCA TÁTCA                                                                                                    |            |          |                       | 14,134,000<br>28/04/2025 10:17:54 |                    | PPS       | 1,000       | 11.20                    | 11,200,000  |                                                                                                    |
| Ø × 10:17:54<br>28/04/2025 0001009                        | 178 AAA (BAN)                                                                                                    | 7.07 2,000 |          |                       | . (214)                           | 1-1-78 🐻 💼 »       | PSI       |             |                          | 2,040,000   |                                                                                                    |
| □                                                         | 178 AAA <b>D</b> ÂN                                                                                                    | 7.07 1,000 |          |                       |                                   |                    | 599       |             | 6.70                     | 53,600      |                                                                                                    |
| 09:17:53<br>25/04/2025 00010M9                            | 978 HPG                                                                                                    | 25.50 500  | 25.50    |                       | Đàng                              | 1-1-6 🗟 🚊 ≫        | SHS       | 7,300       | 12.30                    | 89,790,000  |                                                                                                    |
|                                                           |                                                                                                    |            |          |                       |                                   |                    | TNG       | 40          | 16.70                    | 668,000     | 63                                                                                                    |
|                                                           |                                                                                                    |            |          |                       |                                   |                    | VAB       | 1,500       | 11.20                    | 16,800,000  | iiiii<br>Int                                                                                                    |
|                                                           |                                                                                                    |            |          |                       |                                   |                    | VND       | 2,000       | 14.70                    | 29,400,000  | 0                                                                                                    |
|                                                           |                                                                                                    |            |          |                       |                                   |                    | VNM       |             | 57.60                    | 5,760,000   | 0                                                                                                    |
| Trans that Lich sit                                       | Pát Lénh                                                                                                    |            |          | 800                   | - 3,500                           | 33,954,000 -50,000 | VNR       |             | 22.00                    | 2,200,000   | ල<br>ක                                                                                                    |
| Contra C                                                  | States and a state of the state of the state |            |          | tółko ksidł           | томо нач томо кног шомо           | YONG GATE LALO PEL | VTV       | 1,600       | 12.30                    | 19,680,000  | and the second second s |

# 1.5 Chia lệnh tự động

Đối với lệnh Mua/Bán có khối lượng vượt quá khối lượng cho phép trong 1 lệnh đặt theo quy định của các Sở giao dịch chứng khoán, Khách hàng chỉ cần đặt 1 lệnh duy nhất, hệ thống sẽ tự động chia thành nhiều lệnh theo đúng khối lượng quy định:

**Bước 1**: Từ màn hình đặt lệnh. Khách hàng điền các thông tin lệnh tương ứng như bước đặt lệnh thường

- Nhập mã CK, Giá, Khối lượng (khối lượng lớn)
- Click "Mua/Bán"

Bước 2: Hiển thị màn hình xác nhận lệnh, Khách hàng xem lại các lệnh đặt đã được chia nhỏ

 Nhấn "Xác nhận", toàn bộ lệnh đặt sẽ được gửi vào hệ thống dưới dạng các lệnh được chia nhỏ ở mức tối thiểu